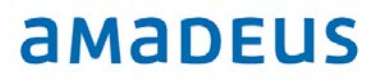

Amadeus Iran

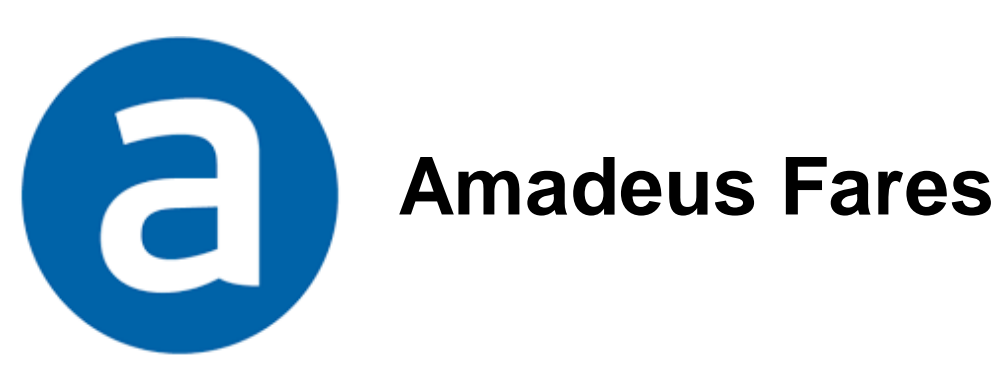

**Note:** This module contains Amadeus fare and pricing functions, updated in Jun 2019.

Copyright © 2019, Amadeus-Iran

All rights reserved. Edition 5.0

Published by:

Amadeus-Iran Educational System and Service No.6, Shafagh (17<sup>th</sup>) St., Bukharest St. Tehran, Iran Tel: +9821 85760

Jun 2019

## **Table of Contents**

| Introduction                                                                                                    | 1      |
|----------------------------------------------------------------------------------------------------|--------|
| How do I go for Help                                                                                            | 2      |
| Summary of the Fare Quote and Pricing Transactions                                                              | 3      |
| For Entrico                                                                                                    | ు<br>ర |
| FQ Entries                                                                                                    | 7      |
|                                                                                                    | ľ      |
| Chapter 1: Fare Quote Tools                                                                                     | 8      |
| IATA Rate of Exchange                                                                                           | 9      |
| Banker's Rate                                                                                                   | 10     |
| Converting Currencies                                                                                           | 11     |
| Calculating the Mileage                                                                                         | 13     |
| Requesting a Mileage Calculation from a PINR                                                                    | 14     |
| Chapter 2: Fare Quote Display                                                                                   | 15     |
| Fare Quote Display                                                                                              | 16     |
| Combining Options                                                                                               | 18     |
| Shopper Display                                                                                                 | 22     |
| Chanter 3: Display Fare Notes                                                                                   | 23     |
| Display a Fare Notes                                                                                            | 23     |
| Display Options.                                                                                                | 26     |
|                                                                                                    |        |
| Chapter 4: Follow up Transactions                                                                               | 27     |
| General Tax Information                                                                                         | 28     |
| Routing Information                                                                                             | 30     |
|                                                                                                    | 32     |
| Chapter 5: Informative Pricing                                                                                  | 34     |
| Informative Pricing                                                                                             | 35     |
| Using Pricing Options with Informative pricing                                                                  | 39     |
| Pricing an Itinerary Using a Mask                                                                               | 40     |
| Past Date Pricing                                                                                               | 41     |
| Chapter 6: Itinerary Pricing                                                                                    | 42     |
| Pricing a PNR                                                                                                   | 44     |
| Transitional Stored Ticket                                                                                      | 46     |
| Display TST                                                                                                    | 47     |
| PC Flag                                                                                                    | 48     |
| Manually Update TST                                                                                             | 49     |
| Create Manual TST                                                                                               | 51     |
| Stopovers and Transfers                                                                                         | 54     |
| Pricing Options                                                                                                 | 55     |
| Past Date Pricing                                                                                               | 56     |
| Fare Calculation Mode Indicators                                                                                | 57     |
| Example of a licket image, IS1                                                                                  | 58     |
| Display TST bistory                                                                                             | 59     |
| אוואנע אוואנע אוואנע אוואנע אוואנע אוואנע אוואנע אוואנע אוואנע אוואנע אוואנע אוואנע אוואנע אוואנע אוואנע אוואנע | 00     |
| Chapter 7: Best Buy                                                                                             | 61     |
| Best Buy With Automatic Rebooking                                                                               | 63     |
| Best Buy With Manual Pricing                                                                                    | 65     |
| Display the Lowest Applicable Fare                                                                              | 66     |

## Introduction

At the end of this chapter, you will be able to:

- 1. Request help for Amadeus Fare System
- 2. Explain Amadeus Fare System
- 3. Explain Amadeus Fare Entries
- 4. Recognize appropriate fare entry for any situation

## How do I go for Help?

If you do experience some problems, please find the Amadeus online help page by typing:

#### **HE FARE**

#### System response:

| FARES INDEX                 | EN 5JUN14 0927Z |
|-----------------------------|-----------------|
| HE FARES                    |                 |
| FOR INFORMATION ABOUT       | ENTER           |
| INTRODUCTION TO FARES       | GP INT          |
| KEYWORDS OR QUICKPATHS      | GP QPS          |
| AIRLINE TICKETING FEES      | GP OBF          |
| ANCILLARY SERVICES          | HE ANC          |
| ATC INVOLUNTARY REISSUE     | HE FXI          |
| BEST PRICER                 | GP BES          |
| BOOKING CODE (RBD)          | GP BOO          |
| CIRCLE TRIP SPECIFIED FARES | GP RTW          |
| CORPORATE CONTRACTS         | GP COR          |
| CURRENCY CONVERSION         | GP CUR          |
| DYNAMIC DISCOUNT FARES      | GP DDF          |
| EXCESS BAGGAGE              | GP EXC          |
| FARE CALCULATION            | GP FQH          |
| FARES DIAGNOSTIC TOOL       | GP DIA          |
| FARE DISCOUNTS              | GP DSC >MD      |

And for online Help after transaction enter:

#### HE/

If you cannot find an answer here, contact your Help Desk.

### **Summary of the Fare Quote and Pricing Transactions**

There are five main features in Amadeus Fares:

- Fare Tools
- Fare Quote Display
- Informative Pricing
- Itinerary Pricing
- Best Buy

Amadeus fare quote entries are divided in two types of transactions:

- FQ The fare quote transactions display information based on the data contained in an itinerary
- **FX** The itinerary pricing transactions price a specific itinerary.

The following tables describe the fare quote and itinerary pricing transactions, and show whether a PNR is required, and also each entry is main entry or follow-up entry.

### **Fare Calculation Entries**

| Entry | Request                |    | Main/Follow-Up |  |
|-------|------------------------|----|----------------|--|
| FQA   | IATA rates of exchange | No | Main entry     |  |
| FQB   | Bankers' rates         | No | Main entry     |  |
| FQC   | Convert currencies     | No | Main entry     |  |
| FQM   | Mileage calculation    | No | Main entry     |  |
| FQX   | Excess baggage rate    | No | Main entry     |  |

## Fare Quote Display

| Entry | Request                  | PNR | Main/Follow-Up    |
|-------|--------------------------|-----|-------------------|
| FQD   | Fare display             | No  | Main entries      |
| FQK   | Tax breakdown            | No  | Follow-up entries |
| FQN   | Fare notes               | No  | Follow-up entries |
| FQR   | Fare routing             | No  | Follow-up entries |
| FQS   | Booking code information | No  | Follow-up entries |

## **Informative Pricing**

| Entry | Request                                      | PNR | Main/Follow-Up    |
|-------|----------------------------------------------|-----|-------------------|
| FQP   | Informative pricing                          | No  | Main entries      |
| FQH   | Vertical fare calculation                    | No  | Follow-up entries |
| FQQ   | Fare components of a quoted fare (after FQP) | No  | Follow-up entries |

## **Itinerary Pricing**

| Entry | Requests                                                                                                    | PNR | TST Creation |
|-------|----------------------------------------------------------------------------------------------------|-----|--------------|
| FXP   | Itinerary pricing                                                                                                    | Yes | Yes          |
| FXT   | Selects and stores the fares with the<br>PNR when multiple fares are offered<br>(as a follow-up entry after FXP,FXX) | Yes | Yes          |
| FXX   | Itinerary pricing                                                                                                    | Yes | No           |

## Best buy

| Entry | Requests                                                                                                    | PNR | TST Creation |
|-------|----------------------------------------------------------------------------------------------------|-----|--------------|
| FXA   | Best buy, search for lower applicable fares                                                                                       | Yes | No           |
| FXB   | Best buy, the system automatically<br>rebooks an itinerary in a class which is<br>lower than the class in the booked<br>itinerary | Yes | Yes          |
| FXL   | Best buy, display the lowest possible<br>applicable fare, and advise about seat<br>availability, but does not rebook the<br>PNR   | Yes | No           |

### FQ Entries

HE FQD HE FQP HE FARES

The following diagram shows the Fares entries for Fare Display, Informative Pricing, and Fares Tools.

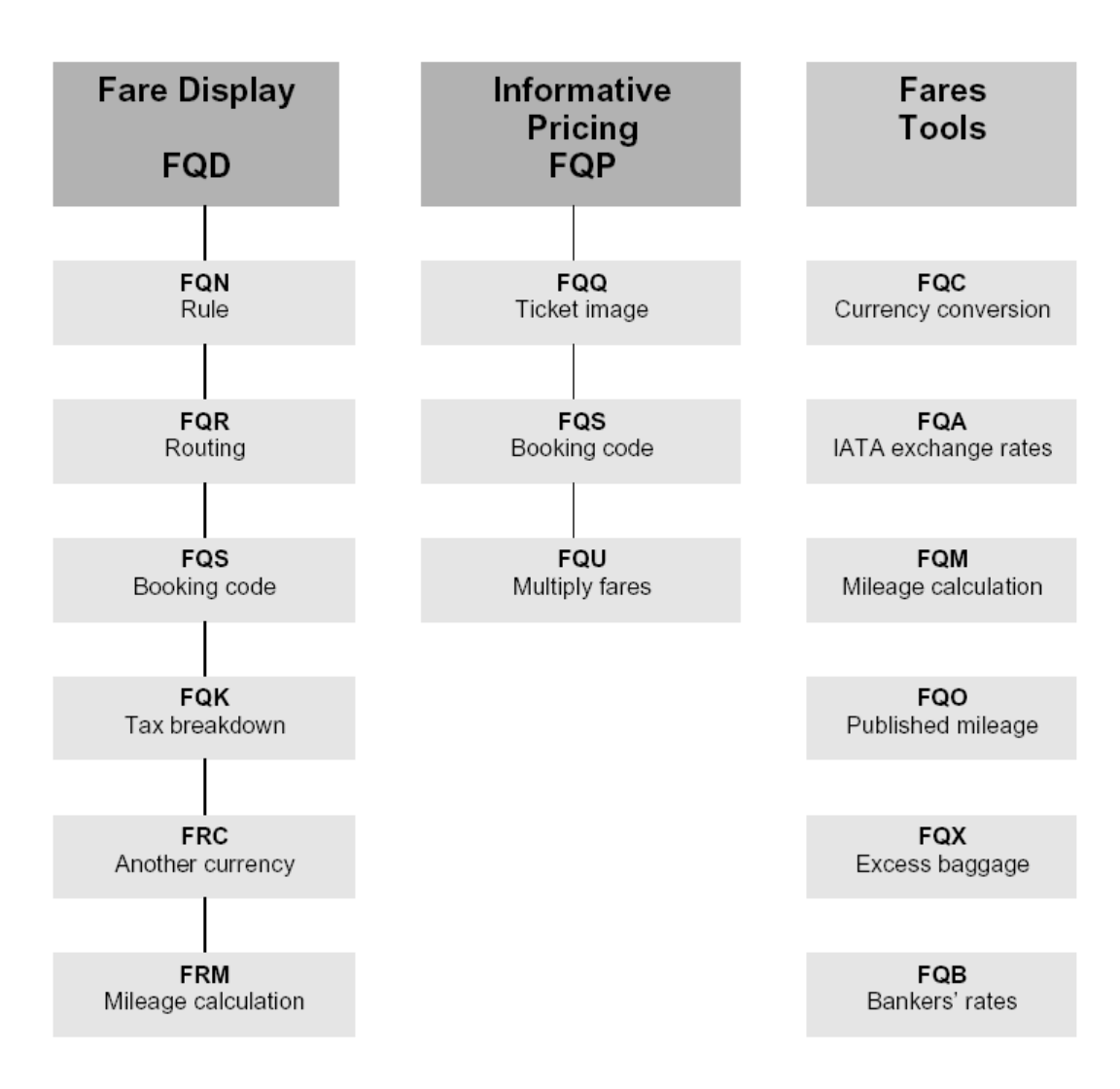

### **FX Entries**

| HE | FXA |
|----|-----|
| ΗE | FXD |
| HE | FXP |

The following diagram shows the Fares entries for Best Buy, Master Pricer, and Itinerary Pricing.

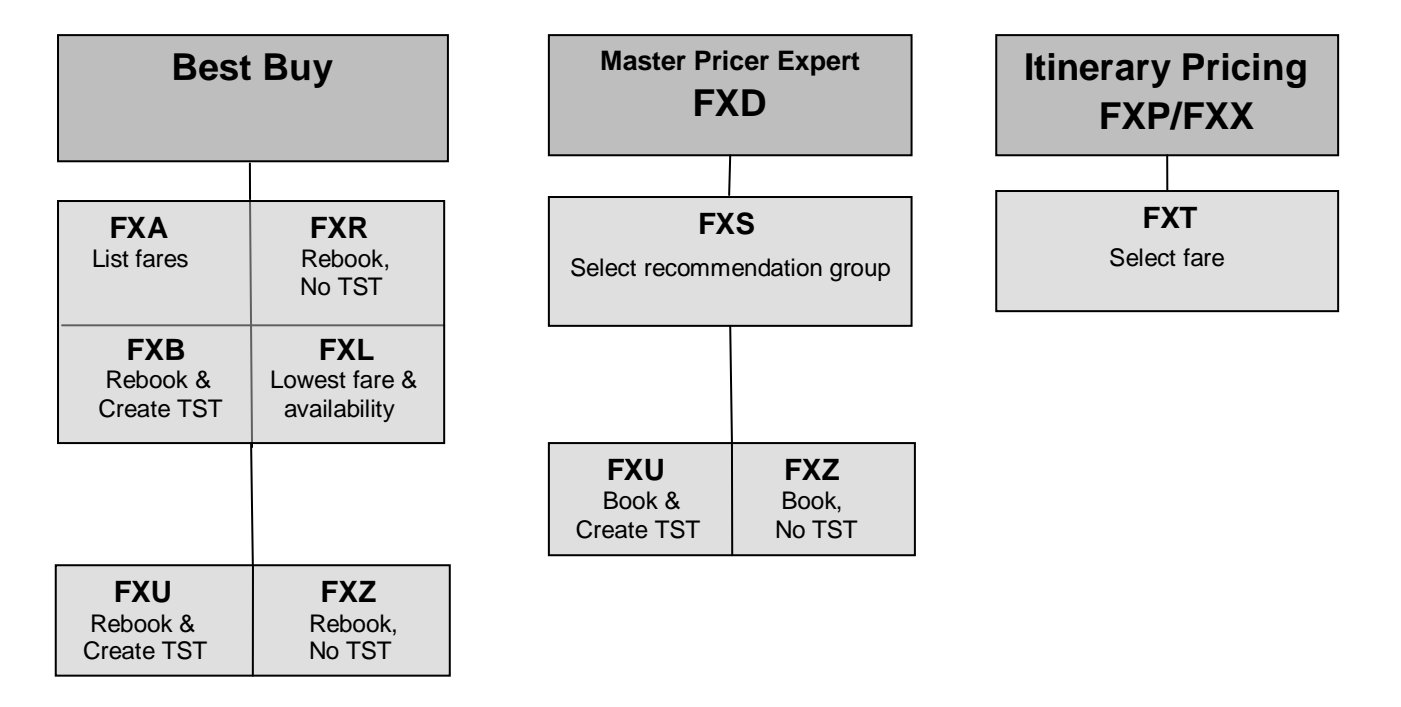

Follow-up entries:

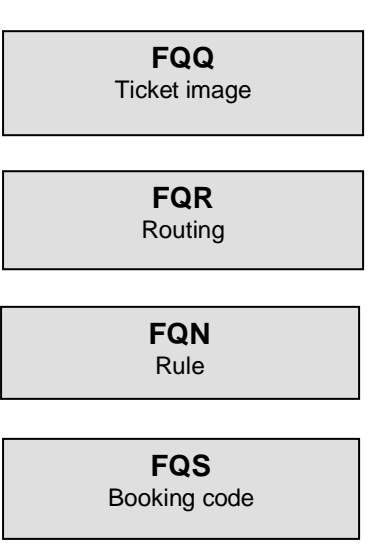

## **CHAPTER 1: FARE QUOTE TOOLS**

At the end of this chapter, you will be able to:

- 1. Find IATA Rate of Exchange (ROE)
- 2. Find Bank Selling Rate (BSR)
- 3. Convert one currency to another currency
- 4. Calculate mileage between a city pair
- 5. Calculate mileage between number of cities
- 6. Calculate excess baggage charge

### IATA Rates of Exchange

**HE FQA** 

The IATA rate of exchange by transaction **FQA** allows you to request rates of exchange between NUCs and designated currency.

Example: FQAIRAN

FQAIRAN EFF 01MAY18 \*\*\* DISC INDEF 1 NUC 48331.00 IRR ROUNDING UP TO 1000.00 IRR NUC - NEUTRAL UNIT OF CONSTRUCTION IRR - IRANIAN RIAL > PAGE 1/ 1

Here you may find some additional entries.

FQA\*DE FQAGERMANY FQAGBP FQAEUR FQA\*FRA FQATHAILAND/01FEB18

You may check IATA rates of exchange for foreign country, for past dates up to 12 months.

For example:

#### FQAIRAN/10JAN18

System response:

FQAIRAN/10JAN18 EFF 01JAN18 \*\*\* DISC INDEF 1 NUC 41486.80 IRR ROUNDING UP TO 1000.00 IRR NUC - NEUTRAL UNIT OF CONSTRUCTION IRR - IRANIAN RIAL > PAGE 1/ 1

### **Banker's Rates**

HE FQB

The **FQB** transaction displays a list of Banker's rates for a given currency. You can find the following information:

- Current Bankers selling rates (BSR) (Default display)
- Past BSR from the previous year

To display the BSR for USD, enter:

FQBUSD

System response:

| FQBUSD                          |           |
|---------------------------------|-----------|
| LIST OF BSR FOR USD EFF 05MAY18 |           |
| 1 AED = 0.272293 USD            |           |
| 1  AFN = 0.014237  USD          |           |
| 1 ALL = 0.009418 USD            |           |
| 1  AMD = 0.002094  USD          |           |
| 1 ANG = 0.558659 USD            |           |
| 1 AOA = 0.004258 USD            |           |
| 1 ARS = 0.045045 USD            |           |
| 1 AUD = 0.752378 USD            |           |
| 1 AWG = 0.555555 USD            |           |
| 1  AZN = 0.588054  USD          |           |
| 1 BAM = 0.612670 USD            |           |
| 1 BBD = 0.50 USD                |           |
| 1 BDT = 0.011945 USD            |           |
| 1  BGN = 0.613801  USD          |           |
| 1 BHD = 2.659574 USD            |           |
| 1 BIF = 0.000571 USD            |           |
| 1 BMD = 1.00 USD                |           |
| 1 BND = 0.750719 USD            |           |
| >                               | PAGE 1/ 9 |
|                                 |           |

The following table lists the other FQB entries you can make:

| Entry                           | Description        |
|---------------------------------|--------------------|
| FQB*NO<br>FQB NORWAY<br>FQB*OSL | BSR for a country  |
| FQB IRR/10FEB18                 | BSR for past date  |
| FQB KRW                         | BSR for a currency |

### **Converting Currencies**

To convert a foreign currency for example Swedish Krona into the Iranian Rial enter:

#### FQC100SEK/ IRR

System response:

FQC100SEK/ IRR BSR CONVERSION OF SEK TO IRR IRR 475000 - ROUNDED AS FARES IRR 475000 - ROUNDED AS OTHER CHARGES IRR 474446 - AMOUNT TRUNCATED BSR USED 1 SEK = 4744.46532 IRR EFF 05MAY18 ROUNDING OF FARES UP TO 1000 IRR ROUNDING OF OTHER CHARGES UP TO 1000 IRR SEK - SWEDISH KRONA IRR - IRANIAN RIAL > PAGE 1/ 1

Below you may find some additional entries.

FQC100AUD/AED FQC500USD/EUR/08MAR18 FQC37.87NUC/SGD FQC1000THB/NUC

You may request currency conversion at any of both conversion rates you would like, by indicating the different codes. For example:

| Code | Rate      |
|------|-----------|
| S    | BSR       |
| С    | ICH       |
| А    | All rates |

#### Example:

#### FQC100EUR/IRR/A

#### System response:

FQC100EUR/IRR/A BSR CONVERSION OF EUR TO IRR IRR 5033000 - ROUNDED AS FARES IRR 5033000 - ROUNDED AS OTHER CHARGES IRR 5032770 - AMOUNT TRUNCATED BSR USED 1 EUR = 50327.7033 IRR EFF 05MAY18 BBR NOT AVAILABLE ICH CONVERSION OF EUR TO IRR IRR 5734000 - ROUNDED AS FARES IRR 5734000 - ROUNDED AS OTHER CHARGES IRR 5733344 - AMOUNT TRUNCATED ICH USED 1 EUR = 57333.44867 IRR EFF 01MAR18 ROUNDING OF FARES UP TO 1000 IRR ROUNDING OF OTHER CHARGES UP TO 1000 IRR EUR - EURO IRR - IRANIAN RIAL PAGE 1/1 >

You may convert NUC amount into a currency, here is an example for Singapore dollars:

#### FQC40.45NUC/SGD

#### System response:

FQC40.45NUC/SGD CONVERSION OF NUC TO SGD SGD 54.00 - ROUNDED AS FARES SGD 53.13 - AMOUNT TRUNCATED ROE USED 1 NUC = 1.313587 SGD EFF 01MAY18 ROUNDING OF FARES UP TO 1.00 SGD NUC - NEUTRAL UNIT OF CONSTRUCTION SGD - SINGAPORE DLR > PAGE 1/ 1

### **Calculating the Mileage**

To request a mileage, display between Paris and Singapore via the following points, enter:

#### **FQM**PARSTOLONDELBOMSIN

System response:

| FQM |   | PAR | STO  | LON  | DEL  | Ι  | ВОМ | SIN                                                                   |      |       |      |     |
|-----|---|-----|------|------|------|----|-----|-----------------------------------------------------------------------|------|-------|------|-----|
| CTY |   | DC  | TPM  | CUM  | MPM  | DC | LVL | <hgl< td=""><td>&gt;LWL</td><td>25M</td><td>XTRA</td><td></td></hgl<> | >LWL | 25M   | XTRA |     |
| PAR | 2 |     |      |      |      |    |     |                                                                       |      |       |      |     |
| STO | 2 | ΕH  | 926  | 926  | 1111 | ΕH | ОM  | 185                                                                   | 0    | 1388  | 0    |     |
| LON | 2 | ΕH  | 863  | 1789 | 256  | ΕH | EXC | 0                                                                     | 1469 | 320   | 0    |     |
| DEL | 3 | ΕH  | 4163 | 5952 | 5288 | ΕH | 15M | 129                                                                   | 136  | 6610  | 0    |     |
| BOM | 3 | ΕH  | 708  | 5960 | 5427 | ΕH | 10M | 9                                                                     | 262  | 6783  | 700  |     |
| SIN | 3 | ΕH  | 2437 | 9097 | 8330 | ΕH | 10M | 66                                                                    | 351  | 10412 | 0    |     |
| >   |   |     |      |      |      |    |     |                                                                       |      | PAG   | E 1/ | 1 > |
|     |   |     |      |      |      |    |     |                                                                       |      |       |      |     |

The different components are explained on this table:

| Code                                                                                                    | Explanation                                                                                                    |  |  |  |  |  |  |  |  |  |  |
|----------------------------------------------------------------------------------------------------|----------------------------------------------------------------------------------------------------|--|--|--|--|--|--|--|--|--|--|
| СТҮ                                                                                                    | City column, which includes the cities in the itinerary                                                                                                    |  |  |  |  |  |  |  |  |  |  |
| 2                                                                                                    | Tariff conference area                                                                                                    |  |  |  |  |  |  |  |  |  |  |
| DC                                                                                                    | Direction code for TPM                                                                                                    |  |  |  |  |  |  |  |  |  |  |
| TPM                                                                                                    | Ticketed point mileage                                                                                                    |  |  |  |  |  |  |  |  |  |  |
| CUM                                                                                                    | The cumulative total of the TPMs from the origin                                                                                                    |  |  |  |  |  |  |  |  |  |  |
| MPM                                                                                                    | Maximum permitted mileage                                                                                                    |  |  |  |  |  |  |  |  |  |  |
| DC                                                                                                    | Direction code for MPM                                                                                                    |  |  |  |  |  |  |  |  |  |  |
| LVL                                                                                                    | Level, indicate the mileage surcharge<br>The Codes that can appear in this column are:<br>OM WITHIN MILEAGE<br>5M 5% SURCHARGE<br>10M 10% SURCHARGE<br>15M 15% SURCHARGE<br>20M 20% SURCHARGE<br>25M 25% SURCHARGE<br>Note: When EXC appears, the mileage surcharge is more than 25M. |  |  |  |  |  |  |  |  |  |  |
| <hgl< th=""><td>Higher level mileage, indicates the number of miles available before reaching the next higher surcharge level.</td></hgl<> | Higher level mileage, indicates the number of miles available before reaching the next higher surcharge level.                                                                                                    |  |  |  |  |  |  |  |  |  |  |
| <lwl< th=""><th>Lower level mileage, indicates the number of miles over the previous surcharge level</th></lwl<>                           | Lower level mileage, indicates the number of miles over the previous surcharge level                                                                                                    |  |  |  |  |  |  |  |  |  |  |
| 25M                                                                                                    | Indicates total number of miles the TPM can be increased before the mileage exceeded the 25% surcharge level.                                                                                                    |  |  |  |  |  |  |  |  |  |  |
| XTRA                                                                                                    | Extra, indicate number of extra miles allowed.<br>This applies to domestic segments only.                                                                                                    |  |  |  |  |  |  |  |  |  |  |

13

### **Requesting a Mileage Calculation from a PNR**

The FRM transaction allows you to display a mileage calculation from an active PNR.

Here is an example:

| SH/SU                   | 5MAY18/1042                      | 2Z QMQ9BX                                                                                               |  |  |  |  |  |  |  |  |  |
|-------------------------|----------------------------------|----------------------------------------------------------------------------------------------------|--|--|--|--|--|--|--|--|--|
| THR1A0980/9113SH/5MAY18 |                                  |                                                                                                    |  |  |  |  |  |  |  |  |  |
| 1.AMADEUS/PERSIA        |                                  |                                                                                                    |  |  |  |  |  |  |  |  |  |
|                         | 0255 0540                        | *1A/E*                                                                                                  |  |  |  |  |  |  |  |  |  |
| 1                       | 0735 0845                        | *1A/E*                                                                                                  |  |  |  |  |  |  |  |  |  |
| 1                       | 0645 0800                        | *1A/E*                                                                                                  |  |  |  |  |  |  |  |  |  |
| 0800 3                  | 0845 1025                        | *1A/E*                                                                                                  |  |  |  |  |  |  |  |  |  |
| SK / ACO                | OFFICE - A                       |                                                                                                    |  |  |  |  |  |  |  |  |  |
| 7 TK TL01JUN/THR1A0980  |                                  |                                                                                                    |  |  |  |  |  |  |  |  |  |
|                         | SH/SU<br>1<br>0800 3<br>SK / ACO | SH/SU 5MAY18/104:<br>0255 0540<br>1 0735 0845<br>1 0645 0800<br>0800 3 0845 1025<br>SK / ACO OFFICE - A |  |  |  |  |  |  |  |  |  |

Then enter,

#### FRM

#### System response:

| FQM          | THR | FRA  | MIL  | ROM  | VIE    |                                                                       |      |      |        |   |
|--------------|-----|------|------|------|--------|-----------------------------------------------------------------------|------|------|--------|---|
| CTY<br>THR 2 | DC  | TPM  | CUM  | MPM  | DC LVL | <hgl< td=""><td>&gt;LWL</td><td>25M</td><td>XTRA</td><td></td></hgl<> | >LWL | 25M  | XTRA   |   |
| FRA 2        | EH  | 2343 | 2343 | 3261 | EH OM  | 918                                                                   | 0    | 4076 | 0      |   |
| MIL 2        | EH  | 309  | 2652 | 2738 | EH OM  | 86                                                                    | 0    | 3422 | 0      |   |
| ROM 2        | EH  | 307  | 2959 | 2544 | EH 20M | 93                                                                    | 34   | 3180 | 0      |   |
| VIE 2        | EH  | 482  | 3441 | 3180 | EH 10M | 57                                                                    | 102  | 3975 | 0      |   |
| >            |     |      |      |      |        |                                                                       |      | PAGE | : 1/ : | 1 |

The system calculates the mileage for whole itinerary.

You may also display the mileage calculation for specific segments as below:

#### FRM/S2

FRM/S2-5

## **CHAPTER 2: FARE QUOTE DISPLAY**

At the end of this chapter, you will be able to:

- Display fare for a city pair
   Explain every detail of fare display
- 3. Add different options to fare entry
- 4. Request shopper display

### **Fare Quote Display**

The Amadeus fare display shows published fares based on the options contained in your entry. You may use options to specify airlines, dates, booking class, and so on. You may also request displays where the fares are stored from lowest to highest, or highest to lowest, or according to where the displays show one-way or round trip fares. You may change displays very easily when you begin your search for fares with a wide selection, and then narrow the search.

The Amadeus fare display shows fares based on the options contained in your entry.

#### FQDTHRDOH

System response:

| BA  | CX   | ΕK   | ΕY            | FΖ   | GF   | IR  | КL    | KU     | TAX | MAY   | API | PLY  |     |     |   |
|-----|------|------|---------------|------|------|-----|-------|--------|-----|-------|-----|------|-----|-----|---|
| LH  | QR   | RJ   | ΤK            | WY   | /YY  | *AC | AF    | AG     |     |       |     |      |     |     |   |
| AK  | A0   | BA   | в0            | C6   | DL   | DN  | DY    | D2     |     |       |     |      |     |     |   |
| ΕK  | Еб   | FR   | GF            | GX   | G5   | HJ  | HS    | HV     |     |       |     |      |     |     |   |
| H1  | H2   | ID   | IF            | JD   | JJ   | J2  | KC    | KE     |     |       |     |      |     |     |   |
| KU  | KW   | LA   | $\mathbf{LF}$ | LH   | LL   | LQ  | LS    | LX     |     |       |     |      |     |     |   |
| L9  | MF   | NE   | NW            | OD   | 02   | 06  | PF    | ΡZ     |     |       |     |      |     |     |   |
| PO  | QU   | QW   | Q7            | Q9   | RB   | RY  | R3    | R7     |     |       |     |      |     |     |   |
| SP  | S3   | S9   | ΤB            | TF   | TO   | TV  | т4    | т7     |     |       |     |      |     |     |   |
| Т9  | UA   | UJ   | UN            | UR   | UV   | U2  | VB    | VK     |     |       |     |      |     |     |   |
| VY  | Vб   | V7   | WW            | W2   | XF   | XJ  | XL    | XY     |     |       |     |      |     |     |   |
| Х3  | X5   | YC   | YD            | ΥZ   | Y2   | ZD  | ZE    | ZJ     |     |       |     |      |     |     |   |
| ZN  | ZU   | Z2   | 2L            | ЗH   | 3U   | 4M  | 40    | 4U     |     |       |     |      |     |     |   |
| 5N  | 5Q   | бB   | 6G            | бP   | 6Q   | 6S  | 7A    | 7C     |     |       |     |      |     |     |   |
| 7Y  | 8H   | 8I   | 8U            | 9B   | 9F   | 9G  | 9н    | 9X     |     |       |     |      |     |     |   |
| ROE | 483  | 31.0 | 0 UP          | TO   | 1000 | .00 | IRR   |        |     |       |     |      |     |     |   |
| 06M | AY18 | **06 | MAY1          | 8/YY | THR  | DOH | /NSP; | EH/TPM | 71  | 1/MPN | vī. | 853  |     |     |   |
| LN  | FARE | BAS  | IS            | OW   | I II | RR  | RT    | B PEN  | DAT | ES/DA | AYS | AP   | MIN | MAX | R |
| 01  | CIF  |      | 44            | 8870 | 00   |     |       | + -    | -   |       | -   | -    | -   | -   | М |
| >   |      |      |               |      |      |     |       |        |     |       |     | PAGE | 1/  | 2   |   |
|     |      |      |               |      |      |     |       |        |     |       |     |      |     |     |   |

The airlines before the common fare  $(/YY^*)$  indicate that they have filed the fare(s) on the same route. The airlines which are listed after the common fare  $(/YY^*)$  do not participate in YY fares.

| Header     | Contains                                                                                                    |  |  |  |  |  |  |  |
|------------|----------------------------------------------------------------------------------------------------|--|--|--|--|--|--|--|
| LN         | Line number<br>(Fare reference number –For use with the FQN ,FQR,FQR,FQK and<br>FQS transactions. )                                                                                                    |  |  |  |  |  |  |  |
| FARE BASIS | Fare basis give you information about type of fare, type of passenger, class of travel, MIN and MAX stay, reservation restriction, seasonality, and date of travel.<br>A special character before fare basis indicates the following:<br>* The fare is valid only for travel on or                                                                                                    |  |  |  |  |  |  |  |
|            | <ul> <li>After the effective date.</li> <li>Same day effective date</li> <li>The fare is valid in one direction only.</li> <li>Constructed fare.</li> </ul>                                                                                                    |  |  |  |  |  |  |  |
| OW         | One-way fare amount                                                                                                    |  |  |  |  |  |  |  |
| IRR        | Currency code of the fares displayed                                                                                                    |  |  |  |  |  |  |  |
| RT         | Round trip fare amount                                                                                                    |  |  |  |  |  |  |  |
| В          | Booking class:<br>+ Indicate more than one class applies                                                                                                    |  |  |  |  |  |  |  |
| PEN        | Penalty information:<br>NRF Non- refundable<br>P50 50% penalty<br>50 Fixed amount (Units of local currency)<br>- No penalty information<br>+/@ Check restrictions in fare note                                                                                                    |  |  |  |  |  |  |  |
| DATE,DAYS  | <ul> <li>+/@ More restriction applies</li> <li>Seasonality apply to outbound</li> <li>Seasonality apply to inbound</li> <li>Seasonality</li> <li>Ticket only on this date</li> <li>Ticket only on or after this date</li> <li>Ticket only on or before this date</li> <li>Travel effective on or after this date</li> <li>Originate travel on or before this date</li> <li>F Final travel must start by this date</li> <li>C Complete all travel by this date</li> <li>X Fare canceled on this date</li> <li>M Modified fare</li> <li>T Ticket/travel future effective date</li> </ul> |  |  |  |  |  |  |  |
| AP         | Advance purchase requirements<br><b>Note:</b> This Column refers to ticketing restrictions only.<br>+ YES<br>- NO                                                                                                    |  |  |  |  |  |  |  |
| MIN        | Minimum stay:<br>+ YES<br>- NO<br>SU SUNDAY RULES                                                                                                    |  |  |  |  |  |  |  |
| МАХ        | Maximum stay:<br>+ YES<br>- NO                                                                                                    |  |  |  |  |  |  |  |
| R          | Routing information:<br>M MPM fare<br>R Routing fare                                                                                                    |  |  |  |  |  |  |  |

The following table explains the column header you may find in the international fare display:

You may use the following options with FQD entry:

| Entry                                                         | Explanation                                                                                                    |
|---------------------------------------------------------------|----------------------------------------------------------------------------------------------------|
| FQDTHRFRA <b>/ALH</b>                                         | Specific airline                                                                                                    |
| FQDTHRFRA/ALH <b>/CJ</b>                                      | Specific booking class code                                                                                                    |
| FQDTHRFRA/ALH <b>/KF</b>                                      | Cabin position<br>First-class fares = F<br>Business fares = C<br>Premium Economy & Economy fares=Y<br>Only premium Economy fares = W<br>Only Economy fares = M |
| FQDTHRWAS/ALH/D01SEP*15DEC/IR                                 | Round trip fares only                                                                                                    |
| FQDTHRMOW/ASU/D01SEP/IO                                       | One way fares only                                                                                                    |
| FQDTHRDXB/AIR <b>/IH</b>                                      | Half round trip only                                                                                                    |
| FQDTHRLAX/R,USD/ALH <b>/IL,X</b>                              | Hidden carrier list & display fares from lowest to<br>highest                                                                                                  |
| FQDTHRIST/ATK/IR/ <b>D01SEP**15SEP</b>                        | Range of outbound travel dates                                                                                                    |
| FQDTHRLON/ABA/ <b>D01AUG*100CT</b>                            | Exact outbound and inbound date                                                                                                    |
| FQDTHRDXB/AIR/D01SEP*15DEC <b>/R,NUC</b>                      | Fares in NUC                                                                                                    |
| FQDTHRSIN/AQR/ <b>R,USD</b>                                   | Fare in USD                                                                                                    |
| FQDTHRPAR/AEK/D01SEP*15DEC/ <b>R,-CH</b>                      | Child discount                                                                                                    |
| FQDTHRPAR/AEK/D01SEP*15DEC/R,USD,-IN                          | Infant discount                                                                                                    |
| FQDTHRHOU/AQR/R,USD,- <b>CD</b>                               | Senior citizen discount                                                                                                    |
| FQDTHRKUL/AEK/R,USD,01APR18                                   | Past date (Up to 24Months)                                                                                                    |
| FQDTHRLAX/R,USD/ <b>AKL,LH</b>                                | Multiple Airlines                                                                                                    |
| FQDTHRNYC/AQR/IL,R/CM/D10DEC17*20JAN<br>18/R,USD, 01DEC17,-CD | Combining options                                                                                                    |

Example 1:

#### FQDTHRPAR/ALH/D01AUG\*15AUG/IL/R,USD

| MORE FARES AVAII<br>ROE 1.000000 NEA | IN IRR   | 0 USD    |     |     |         |      |      |     |     |   |
|--------------------------------------|----------|----------|-----|-----|---------|------|------|-----|-----|---|
| 01AUG18*15AUG18/                     | LH THRPA | R/NSP;EI | H/I | PM  | 2600/MP | M 33 | 367  |     |     |   |
| LN FARE BASIS                        | OW USI   | d RT     | В   | PEN | DATES/  | DAYS | AP   | MIN | MAX | R |
| 01 F770W                             | 3560     |          | F   | -   | -       | -    | -    | -   | -   | М |
| 02 FFFOWIR                           | 3357     |          | F   | -   | -       | -    | + -  | -   | -   | R |
| 03 J770W                             | 2630     |          | J   | -   | -       | -    | -    | -   | -   | М |
| 04 F77RT                             |          | 5090     | F   | -   | -       | -    | -    | -   | 12M | М |
| 05 FFFIR                             |          | 4800     | F   | -   | -       | -    | + -  | -   | 12M | R |
| 06 JFFOWIR                           | 2287     |          | J   | -   | -       | -    | + -  | -   | -   | R |
| 07 AFFIR                             |          | 4300     | Α   | -   | -       | -    | + +  | -   | 12M | R |
| 08 Y77OW                             | 1890     |          | Y   | -   | -       | -    | -    | -   | -   | М |
| 09 J77RT                             |          | 3750     | J   | -   | -       | -    | -    | -   | 12M | М |
| 10 CFFOWIR                           | 1797     |          | С   | -   | -       | -    | + +  | -   | -   | R |
| 11 G770W                             | 1650     |          | G   | -   | -       | -    | -    | -   | -   | М |
| 12 JFFIR                             |          | 3260     | J   | -   | -       | -    | + -  | -   | 12M | R |
| 13 YFFOWIR                           | 1587     |          | Y   | -   | -       | -    | + -  | -   | -   | R |
| 14 Y77RT                             |          | 2700     | Y   | -   | -       | -    | -    | -   | 12M | М |
| 15 CFFIR                             |          | 2560     | С   | -   | -       | -    | + +  | -   | 12M | R |
| >                                    |          |          |     |     |         |      | PAGE | 1/  | 3   |   |

Example 2:

#### FQDTHRLAX/AQR/IL/R,USD,-CD

System response:

| MOH<br>ROH | MORE FARES AVAIL IN IRR<br>ROE 1.000000 NEAREST 1.00 USD |        |      |   |     |         |        |    |     |     |   |  |
|------------|----------------------------------------------------------|--------|------|---|-----|---------|--------|----|-----|-----|---|--|
| 061        | )6MAY18**06MAY18/QR THRLAX/CD;AT/TPM/MPM 10160           |        |      |   |     |         |        |    |     |     |   |  |
| LN         | FARE BASIS                                               | OW USD | RT   | В | PEN | DATES/I | DAYS   | AP | MIN | MAX | R |  |
| 01         | CLIRR1FICD                                               | 4229   |      | С | +   | S25MAR  | 31DEC+ | -  | -   | -   | R |  |
| 02         | CLIRR1FICD                                               | 4203   |      | С | +   | S25MAR  | 31DEC+ | -  | -   | -   | R |  |
| 03         | CLIRR1FICD                                               | 3987   |      | С | +   | S25MAR  | 31DEC+ | -  | -   | -   | R |  |
| 04         | CLIRR1FICD                                               | 3791   |      | С | +   | S25MAR  | 31DEC+ | -  | -   | -   | R |  |
| 05         | DLIRR1SICD                                               | 3741   |      | D | +   | S25MAR  | 31DEC+ | 3  | -   | -   | R |  |
| 06         | DLIRR1SICD                                               | 3715   |      | D | +   | S25MAR  | 31DEC+ | 3  | -   | -   | R |  |
| 07         | CLIRR1FICD                                               | 3574   |      | С | +   | S25MAR  | 31DEC+ | -  | -   | -   | R |  |
| 08         | CLIRR1FICD                                               | 3557   |      | С | +   | S25MAR  | 31DEC+ | -  | -   | -   | R |  |
| 09         | CLIRR1FECD                                               |        | 7061 | С | +   | S25MAR  | 31DEC+ | -  | -   | 12M | R |  |
| 10         | CLIRR1FECD                                               |        | 7010 | С | +   | S25MAR  | 31DEC+ |    | -   | 12M | R |  |
| 11         | DLIRR1SICD                                               | 3499   |      | D | +   | S25MAR  | 31DEC+ | 3  | -   | -   | R |  |
| 12         | ILIRR1RICD                                               | 3382   |      | I | +   | S25MAR  | 31DEC+ | 5  | -   | -   | R |  |
| 13         | CLIRR1FECD                                               |        | 6763 | С | +   | S25MAR  | 31DEC+ | -  | -   | 12M | R |  |
| 14         | ILIRR1RICD                                               | 3361   |      | I | +   | S25MAR  | 31DEC+ | 5  | -   | -   | R |  |
| 15         | CLIRR1FECD                                               |        | 6712 | С | +   | S25MAR  | 31DEC+ | -  | -   | 12M | R |  |
| >          |                                                          |        |      |   |     |         | PA     | GE | 1/1 | L2  |   |  |
|            |                                                          |        |      |   |     |         |        |    |     |     |   |  |

Example 3:

#### FQDTHRPAR/AEK/D01SEP\*\*15DEC/IL,X/R,-IN,USD

| MO  | RE FARES AVAI     | L IN IRR |          |     |     |         |        |    |     |     |   |
|-----|-------------------|----------|----------|-----|-----|---------|--------|----|-----|-----|---|
| ROI | 5 I.000000 NE     |          |          |     | _   |         |        |    |     |     |   |
| 019 | 3EP18**15DEC1     | 8/EK THR | PAR/IN;E | H/1 | ΓΡΜ | 2600/MP | M 3367 | 7  |     |     |   |
| LN  | FARE BASIS        | OW US    | SD RT    | В   | PEN | DATES/  | DAYS   | AP | MIN | MAX | R |
| 01  | ULXESIR1IN        |          | 71       | U   | +   | S14SEP  | 31DEC+ |    | -   | 12M | R |
| 02  | BLXESIR1IN        |          | 78       | В   | +   | S14SEP  | 31DEC+ |    | -   | 12M | R |
| 03  | <b>ULWESIR1IN</b> |          | 78       | U   | +   | S14SEP  | 31DEC+ |    | -   | 12M | R |
| 04  | UHXESIR1IN        |          | 82       | U   | +   | S23AUG  | 13SEP+ |    | -   | 12M | R |
| 05  | BLWESIR1IN        |          | 85       | В   | +   | S14SEP  | 31DEC+ |    | -   | 12M | R |
| 06  | MLXESIR1IN        |          | 85       | М   | +   | S14SEP  | 31DEC+ |    | -   | 12M | R |
| 07  | BHXESIR1IN        |          | 89       | В   | +   | S23AUG  | 13SEP+ |    | -   | 12M | R |
| 08  | UHWESIR1IN        |          | 89       | U   | +   | S23AUG  | 13SEP+ |    | -   | 12M | R |
| 09  | MLWESIR1IN        |          | 91       | М   | +   | S14SEP  | 31DEC+ |    | -   | 12M | R |
| 10  | WLXESIR1IN        |          | 95       | W   | +   | S14SEP  | 31DEC+ |    | -   | 12M | R |
| 11  | BHWESIR1IN        |          | 96       | В   | +   | S23AUG  | 13SEP+ |    | -   | 12M | R |
| 12  | MHXESIR1IN        |          | 96       | М   | +   | S23AUG  | 13SEP+ |    | -   | 12M | R |
| 13  | ULSOSIR1IN        | 50       |          | U   | +   | S14SEP  | 31DEC+ |    | -   | -   | R |
| 14  | WLWESIR1IN        |          | 102      | W   | +   | S14SEP  | 31DEC+ |    | -   | 12M | R |
| 15  | MHWESIR1IN        |          | 103      | М   | +   | S23AUG  | 13SEP+ |    | -   | 12M | R |
| >   |                   |          |          |     |     |         | PA     | GE | 1/  | 7   |   |
|     |                   |          |          |     |     |         |        |    |     |     |   |
|     |                   |          |          |     |     |         |        |    |     |     |   |

### Example 4:

#### FQDTHRJFK/AAZ,LH/IL/R,USD

| ALSO SEE THREWR THRSWF  |                |                          |
|-------------------------|----------------|--------------------------|
| MORE FARES AVAIL IN IRR | -              |                          |
| ROE 1.000000 NEAREST 1. | 00 USD         |                          |
| 06MAY18**06MAY18/THRNYC | /NSP;AT/TPM    | /MPM 7672                |
| LN FARE BASIS OW U      | ISD RT PEN DAT | TES DAYS AP MIN MAX AL R |
| 01 LLRCIRW              | 368 + S -      | - + + 3+ 12M LH R        |
| 02 XLSPCDIR             | 408 + S14J     | TUN - + - 4+ 12M AZ R    |
| 03 TLRCIRW              | 418 + S -      | + + 3+ 12M LH R          |
| 04 SLSPCDIR             | 468 + S14J     | UUN - + - 4+ 12M AZ R    |
| 05 XLSPIR               | 480 + S14J     | UUN - + - 4+ 12M AZ R    |
| 06 SLRCIRW              | 488 + S -      | - + + 3+ 12M LH R        |
| 07 NLSPCDIR             | 536 + S14J     | UUN - + - 4+ 12M AZ R    |
| 08 SLSPIR               | 550 + S14J     | UUN - + - 4+ 12M AZ R    |
| 09 WLRCIRW              | 578 + S -      | + + 3+ 12M LH R          |
| 10 TLSXCDIR             | 621 + S14J     | UUN - + - 4+ 12M AZ R    |
| 11 NLSPIR               | 630 + S14J     | UUN - + - 4+ 12M AZ R    |
| 12 VLRCIRW              | 668 + S -      | - + + 3+ 12M LH R        |
| 13 VLSXCDIR             | 706 + S14J     | UUN - + - 4+ 12M AZ R    |
| 14 TLSXIR               | 730 + S14J     | UUN - + - 4+ 12M AZ R    |
| >                       |                | PAGE 1/5                 |

## Shopper display

If the passenger is looking for the lowest fare, you can use the shopper display by adding the option /S after the **FQD** entry. For example:

#### FQDTHRLAX/S/IL/R,USD

| ALSO SEE THRVNY                              |     |     |        |         |       |       |               |   |  |  |
|----------------------------------------------|-----|-----|--------|---------|-------|-------|---------------|---|--|--|
| MORE FARES AVAIL IN IRR AED                  |     |     |        |         |       |       |               |   |  |  |
| ROE 1.000000 NEAREST 1.00 USD                |     |     |        |         |       |       |               |   |  |  |
| 06MAY18**06MAY18/THRLAX/NSP;AT/TPM/MPM 10160 |     |     |        |         |       |       |               |   |  |  |
| LN FARE BASIS OW USD                         | RT  | PEN | DATES  | DAYS A  | AP MI | J MAX | AL            | R |  |  |
| 01 US1XPX                                    | 254 | +   | B10MAY | -HULOEC | + -   | 12M   | тк            | R |  |  |
| 02 V7PRIR                                    | 258 | NRF | S05MAY | 22AUG+  | 3 3.  | ⊦ 3M  | KL            | R |  |  |
| 03 V7PRIR                                    | 260 | NRF | S05MAY | 22AUG+  | 3 3.  | ⊦ 3M  | AF            | М |  |  |
| 04 US1XPX                                    | 288 | +   | B10MAY | -AUTOSC | + -   | 12M   | тк            | R |  |  |
| 05 WS1XPX                                    | 299 | +   | B10MAY | )30JUN+ | + -   | 12M   | тк            | R |  |  |
| 06 R7PRIR                                    | 317 | NRF | S05MAY | 22AUG+  | 3 3.  | ⊦ 3M  | KL            | R |  |  |
| 07 R7PRIR                                    | 321 | NRF | S05MAY | 22AUG+  | 3 3.  | ⊦ 3M  | AF            | М |  |  |
| 08 VLS1XPX                                   | 337 | +   | S09JUN | - +     | + 3-  | ⊦ 12M | тк            | R |  |  |
| 09 LLRCIRW                                   | 338 | +   | S -    | - +     | + 3   | ⊦ 12M | AC            | R |  |  |
| 10 LLRCIRW                                   | 338 | +   | S -    | - +     | + 3   | ⊦ 12M | $\mathbf{LH}$ | R |  |  |
| 11 LLRCIRW                                   | 338 | +   | S –    | - +     | + 3-  | ⊦ 12M | OS            | R |  |  |
| 12 LLRCIRW                                   | 338 | +   | S –    | - +     | + 3-  | ⊦ 12M | LХ            | R |  |  |
| 13 LLRCIRW                                   | 338 | +   | S –    | - +     | + 3-  | ⊦ 12M | UA            | R |  |  |
| 14 US1XPX                                    | 339 | +   | B10MAY | -AUTOSC | + -   | 12M   | тк            | R |  |  |
| >                                            |     |     |        |         | PAGE  | 1/12  | 2             |   |  |  |
|                                              |     |     |        |         |       |       |               |   |  |  |

## **CHAPTER 3: DISPLAY FARE NOTES**

At the end of this chapter, you will be able to:

- 1. Display fare notes
- 2. Display fare notes by category
- 3. Understand different components
- 4. Find some more options

## **Displaying a Fare Notes**

24

Fare notes contain the conditions and regulations applicable on specific fare.

It is highly recommended that you look at the fare note/rule before selling the fare and issuing the ticket.

The following fare quote display, illustrates requesting fare notes/rules.

| 061 | MAY18**06MAY18 | /TK TI | HRZRH | /NSP; I | EH/ | 'TPM | 2322/M | PM 3066 |      |    |     |   |
|-----|----------------|--------|-------|---------|-----|------|--------|---------|------|----|-----|---|
| LN  | FARE BASIS     | OW     | USD   | RT      | В   | PEN  | DATES/ | DAYS A  | P MI | ΕN | MAX | R |
| 01  | ZSC            | 1591   |       | 3182    | Ζ   | -    | -      | - +     |      | -  | -   | R |
| 02  | CLSOW          | 1449   |       |         | С   | +    | S25MAR | 09JUN+  | + -  | -  | -   | R |
| 03  | KSC            | 1255   |       | 2510    | Κ   | -    | -      | - +     |      | -  | -   | R |
| 04  | DLSOW          | 1229   |       |         | D   | -    | S25MAR | 09JUN+  |      | -  | -   | R |
| 05  | CLSRT          |        |       | 2399    | С   | -    | S25MAR | 09JUN+  |      | -  | 12M | R |
| 06  | CLSOWSB        | 1087   |       |         | С   | +    | S25MAR | 09JUN+  | + -  | -  | -   | R |
| 07  | YLSOW          | 1039   |       |         | Y   | +    | S25MAR | 09JUN+  |      | -  | -   | R |
| 08  | ZLSOW          | 1029   |       |         | Ζ   | -    | S25MAR | 09JUN+  |      | -  | -   | R |
| 09  | JSC            | 1015   |       | 2030    | J   | -    | -      | - +     |      | -  | -   | R |
| 10  | DLSRT          |        |       | 2019    | D   | -    | S25MAR | 09JUN+  |      | -  | 12M | R |
| 11  | YSC            | 935    |       | 1870    | Y   | -    | -      | - +     |      | -  | -   | R |
| 12  | DLSOWSB        | 922    |       |         | D   | -    | S25MAR | 09JUN+  |      | -  | -   | R |
| 13  | CLSRTSB        |        |       | 1799    | С   | -    | S25MAR | 09JUN+  |      | -  | 12M | R |
| 14  | BLSOW          | 899    |       |         | В   | -    | S25MAR | 09JUN+  |      | -  | -   | R |
| 15  | KLSOW          | 869    |       |         | Κ   | -    | S25MAR | 09JUN+  |      | -  | -   | R |
| >   |                |        |       |         |     |      |        | PAG     | E 1  | l/ | 5   |   |
|     |                |        |       |         |     |      |        |         |      |    |     |   |

To display the fare, note and rules on line 10, enter:

```
FQN7
```

System response:

\*\* RULES DISPLAY \*\* 06MAY18\*\*06MAY18/TK THRZRH/NSP;EH/TPM 2322/MPM 3066 LN FARE BASIS OW USD RT B PEN DATES/DAYS AP MIN MAX R 
 10 DLSRT
 2019 D - S258

 FCL: DLSRT
 TRF: 22 RULE: BR02 BK: D
 2019 D - S25MAR 09JUN+- - 12M R PTC: ADT-ADULT FTC: BR -BUSINESS CLASS RESTRICTED RU.RULE APPLICATION BUSINESS CLASS FARE APPLICATION AREA THESE FARES APPLY FROM MIDDLE EAST TO EUROPE. CLASS OF SERVICE THESE FARES APPLY FOR BUSINESS CLASS SERVICE. TYPES OF TRANSPORTATION THIS RULE GOVERNS ONE-WAY AND ROUND-TRIP FARES. FARES GOVERNED BY THIS RULE CAN BE USED TO CREATE ONE-WAY/ROUND-TRIP/OPEN-JAW JOURNEYS. PASSENGER EXPENSES NOT PERMITTED PAGE 1/19

Following table explains the different components:

| Component | Explanation         |
|-----------|---------------------|
| FCL       | Fare class/basis    |
| TRF       | Tariff number       |
| RULE      | Rule (Note) number  |
| ВК        | Booking class       |
| PTC       | Passenger type code |
| FTC       | Fare type code      |

## **Display Options**

The most useful options are explained below:

| Entry               | Explanation                              |
|---------------------|------------------------------------------|
| FQN6                | Display note/rule for the fare on line 6 |
| FQN6*LI<br>FQN6//LI | Display a list of applicable categories  |
| FQN2*AP,MN,MX       | Display specific category                |

If you like to view the rule for the multiple fare components, enter:

FQN1-1

FQN1-2

## **CHAPTER 4: FOLLOW UP TRANSACTIONS**

At the end of this chapter, you will be able to:

- 1. Display general tax information for any country
- 2. Display general tax information for any airport
- 3. Display routing information after FQD entry
- 4. Display booking code information after FQD entry

### **General Tax Information**

You may check the tax information for a country by entering:

#### FQNTAX/IR or FQNTAX/IRAN

System response:

 You may also request tax information by city/airport code such as below:

#### FQNTAX/PAR or FQNTAX/CDG

| FR FRANCE<br>FRANCE TAX INFORMATION                                                                                 |                              |
|----------------------------------------------------------------------------------------------------|------------------------------|
| <ol> <li>AVIATION CIVILE TAX</li> <li>FISCAL TAX</li> <li>FRENCH AIRPORT TAX</li> <li>VAT ADJUSTMENT TAX</li> </ol> | FR<br>FR<br>FR               |
| > SEE FQNVAT/FR <<br>5. PASSENGER SERVICE CHARGE INTERNATIONAL<br>DOMESTIC<br>> SEE FONPSC/FR <                     | QX<br>QW                     |
| 6. SOLIDARITY TAX                                                                                                   | IZ                           |
| 1. AVIATION CIVILE TAX                                                                                              |                              |
| TAX CODE ON TICKET: * FR *<br>INTERNAL TAX TYPE : ( SE )                                                            |                              |
| APPLICABLE TO ALL TICKETS FOR EACH DEPARTUR                                                                         | E FROM A FRENCH<br>PAGE 1/20 |

## **Routing information**

To the right column in a fare display, you may find the letter R, which indicated the fare is governed by routing. This column may be contained two letters

M Mileage fare R Routing

| MORE FARES AVAIL IN IRR<br>ROE 1.000000 NEAREST 1.00 USD<br>07MAY18**07MAY18/LH THRLAX/NSP;AT/TPM/MPM 10160 |           |         |    |       |         |       |      |       |     |   |  |  |  |  |
|----------------------------------------------------------------------------------------------------|-----------|---------|----|-------|---------|-------|------|-------|-----|---|--|--|--|--|
| *** FOR STAR A                                                                                              | LLIANCE R | TW* SEI | ΞF | 'QD X | YZXYZ E | G:FRA | AFRA | * * * |     |   |  |  |  |  |
| LN FARE BASIS                                                                                               | OW USD    | RT      | В  | PEN   | DATES/  | DAYS  | AP M | IN    | MAX | R |  |  |  |  |
| 01 F77OW                                                                                                    | 9354      |         | F  | -     | -       | -     | -    | -     | -   | М |  |  |  |  |
| 02 J770W                                                                                                    | 6935      |         | J  | -     | -       | -     | -    | -     | -   | М |  |  |  |  |
| 03 F77RT                                                                                                    |           | 13813   | F  | -     | -       | -     | -    | -     | 12M | М |  |  |  |  |
| 04 AFFIRW                                                                                                   |           | 10555   | Α  | -     | -       | -     | + +  | -     | 12M | R |  |  |  |  |
| 05 J77RT                                                                                                    |           | 9907    | J  | -     | -       | -     | -    | -     | 12M | М |  |  |  |  |
| 06 CFFIROW                                                                                                  | 4219      |         | С  | -     | -       | -     | + +  | -     | -   | R |  |  |  |  |
| 07 JFFIRW                                                                                                   |           | 7627    | J  | -     | -       | -     | + -  | -     | 12M | R |  |  |  |  |
| 08 ARCIR2W                                                                                                  |           | 7625    | А  | +     | -       | -     | +14  | +     | 12M | R |  |  |  |  |
| 09 G770W                                                                                                    | 3774      |         | G  | -     | -       | -     | -    | -     | -   | М |  |  |  |  |
| 10 Y77OW                                                                                                    | 3746      |         | Y  | -     | -       | -     | -    | -     | -   | М |  |  |  |  |
| 11 CFFIRW                                                                                                   |           | 6027    | С  | -     | -       | -     | + +  | -     | 12M | R |  |  |  |  |
| 12 G77RT                                                                                                    |           | 5392    | G  | _     | -       | _     | _    | _     | 12M | М |  |  |  |  |
| 13 Y77RT                                                                                                    |           | 5352    | Y  | _     | -       | _     | _    | _     | 12M | М |  |  |  |  |
| 14 DFFIRW                                                                                                   |           | 4627    | D  | -     | -       | -     | + +  | _     | 12M | R |  |  |  |  |
| >                                                                                                    |           |         |    |       |         |       | PAGE | 1/    | 3   |   |  |  |  |  |
|                                                                                                    |           |         |    |       |         |       |      |       |     |   |  |  |  |  |

With the mileage fare you are limited by a specific amount of mileage. Routing fares are from origin to destination.

To check the routing for line number 14, enter:

FQR14

| ROE 1.000000 NEAREST 1.00 USD                           |  |  |  |  |  |  |  |  |  |  |  |  |
|---------------------------------------------------------|--|--|--|--|--|--|--|--|--|--|--|--|
| 07MAY18**07MAY18/LH THRLAX/NSP;AT/TPM/MPM 10160         |  |  |  |  |  |  |  |  |  |  |  |  |
| *** FOR STAR ALLIANCE RTW* SEE FQD XYZXYZ EG:FRAFRA *** |  |  |  |  |  |  |  |  |  |  |  |  |
| LN FARE BASIS OW USD RT B PEN DATES/DAYS AP MIN MAX R   |  |  |  |  |  |  |  |  |  |  |  |  |
| 14 DFFIRW 4627 D + + - 12M R                            |  |  |  |  |  |  |  |  |  |  |  |  |
| ADDON SPECIFIED LH0407 ADDON EFF20APR18                 |  |  |  |  |  |  |  |  |  |  |  |  |
| 1 * THR-LH-DUS/MUC/FRA-MAD/BCN/LIS/ROM/MIL/STO/CPH/GLA/ |  |  |  |  |  |  |  |  |  |  |  |  |
| EDI/VIE/MAN/BHX/LON/SNN/DUB/BER/HAM/DUS/MUC/FRA/PAR/    |  |  |  |  |  |  |  |  |  |  |  |  |
| GVA/ZRH/BRU/AMS-LH-EWR/NYC/CLE/WAS/CHI-AC/UA/LH-CHI/    |  |  |  |  |  |  |  |  |  |  |  |  |
| DEN/HOU-AC/UA/LH-LAX                                    |  |  |  |  |  |  |  |  |  |  |  |  |
| 2 * THR-SN/OS/LX/LH-BER/BRU/VIE/ZRH-LH-DUS/MUC/FRA-MAD/ |  |  |  |  |  |  |  |  |  |  |  |  |
| BCN/LIS/ROM/MIL/STO/CPH/GLA/EDI/VIE/MAN/BHX/LON/SNN/    |  |  |  |  |  |  |  |  |  |  |  |  |
| DUB/BER/HAM/DUS/MUC/FRA/PAR/GVA/ZRH/BRU/AMS-LH-EWR/     |  |  |  |  |  |  |  |  |  |  |  |  |
| NYC/CLE/WAS/CHI-AC/UA/LH-CHI/DEN/HOU-AC/UA/LH-LAX       |  |  |  |  |  |  |  |  |  |  |  |  |
| 3 * THR-EW/4U/LH-CGN/STR/BER/HAM/DUS-LH-MUC/FRA-LH-EWR/ |  |  |  |  |  |  |  |  |  |  |  |  |
| NYC/CLE/WAS/CHI-AC/UA/LH-CHI/DEN/HOU-AC/UA/LH-LAX       |  |  |  |  |  |  |  |  |  |  |  |  |
| > PAGE 1/ 6                                             |  |  |  |  |  |  |  |  |  |  |  |  |
|                                                         |  |  |  |  |  |  |  |  |  |  |  |  |
|                                                         |  |  |  |  |  |  |  |  |  |  |  |  |
|                                                         |  |  |  |  |  |  |  |  |  |  |  |  |

## **Booking code information**

You may request booking code requirement for a specific airline from a fare display or after a pricing entry.

The following fare display illustrates this entry:

#### FQDTHRAUS/AQR/D10NOV/IL/R,USD

| MORE FARES AVAIL IN IRR<br>ROE 1.000000 NEAREST 1.00 USD |             |          |       |        |          |        |    |  |  |  |  |  |
|----------------------------------------------------------|-------------|----------|-------|--------|----------|--------|----|--|--|--|--|--|
| 10NOV18**10NOV1                                          | 8/QR THRAUS | S/NSP;AI | '/TPM | /M     | PM 9462  |        |    |  |  |  |  |  |
| LN FARE BASIS                                            | OW USD      | RT E     | PEN   | DATES/ | DAYS AP  | MIN MA | XR |  |  |  |  |  |
| 01 JLIRR1FI                                              | 5482        | J        | +     | S010CT | 14MAR+ - |        | R  |  |  |  |  |  |
| 02 JLIRR1FI                                              | 5159        | J        | +     | S010CT | 14MAR+ - |        | R  |  |  |  |  |  |
| 03 JLIRR1FI                                              | 5077        | J        | · +   | S010CT | 14MAR+ - |        | R  |  |  |  |  |  |
| 04 JLIRR1FI                                              | 4294        | J        | · +   | S010CT | 14MAR+ - |        | R  |  |  |  |  |  |
| 05 JLIRR1FI                                              | 4294        | J        | · +   | S010CT | 14MAR+ - |        | R  |  |  |  |  |  |
| 06 JLIRR1FE                                              |             | 8549 J   | · +   | S010CT | 14MAR+ - | - 12   | MR |  |  |  |  |  |
| 07 JLIRR1FE                                              |             | 8283 J   | · +   | S010CT | 14MAR+ - | - 12   | MR |  |  |  |  |  |
| 08 JLIRR1FE                                              |             | 8225 J   | · +   | S010CT | 14MAR+ - | - 12   | MR |  |  |  |  |  |
| 09 JLIRR1FE                                              |             | 7012 J   | · +   | S010CT | 14MAR+ - | - 12   | MR |  |  |  |  |  |
| 10 JLIRR1FE                                              |             | 7012 J   | · +   | S010CT | 14MAR+ - | - 12   | MR |  |  |  |  |  |
| 11 CLIRR1FI                                              | 3352        | C        | +     | SOloct | 14MAR+ - |        | R  |  |  |  |  |  |
| 12 CLIRR1FI                                              | 3264        | C        | +     | S010CT | 14MAR+ - |        | R  |  |  |  |  |  |
| 13 CLIRR1FI                                              | 2929        | C        | +     | S010CT | 14MAR+ - |        | R  |  |  |  |  |  |
| 14 CLIRR1FI                                              | 2929        | C        | +     | S010CT | 14MAR+ - |        | R  |  |  |  |  |  |
| 15 CLIRR1FE                                              |             | 5503 C   | +     | SO1OCT | 14MAR+ - | - 12   | MR |  |  |  |  |  |
| >                                                        |             |          |       |        | PAGE     | 1/11   |    |  |  |  |  |  |

To display the booking code information for the fare on line number 15, if some part is operating by AA flight, enter:

#### FQS15/AAA

```
* *
   RULES DISPLAY **
10NOV18**10NOV18/QR THRAUS/NSP;AT/TPM ...../MPM 9462
LN FARE BASIS OW USD RT B PEN DATES/DAYS AP MIN MAX R
15 CLIRR1FE
                          5503 C + S010CT 14MAR+ - - 12M R
PRIME BOOKING CODE WHEN NO EXCEPTIONS APPLY
   С
EXCEPTIONS
      VIA QR Y PERMITTED WHEN PRIME NOT OFFERED
                             between th-area 3
      VIA QR M/L REQUIRED WHEN AVAILABLE WITHIN GB
      VIA QR H/K REQUIRED WITHIN GB
      VIA QR Y PERMITTED WHEN PRIME NOT OFFERED
                             BETWEEN HEL-VNO
      VIA QR C REQUIRED WHEN OFFERED BETWEEN DMM-BAH
VIA QR P REQUIRED WHEN AVAILABLE BETWEEN
                             DMM-BAH
                                                 PAGE 1/ 3
>
```

## **CHAPTER 5: INFORMATIVE PRICING**

At the end of this chapter, you will be able to:

- 1. Understand the concept of informative pricing
- 2. Display the component of FQP response
- 3. Display ticket image
- 4. Display detail of fare calculation
- 5. Display fare note
- 6. Adding options to FQP
- 7. How to use mask
- 8. Past date pricing

### **Informative Pricing**

The Amadeus informative pricing transaction allows you to price an itinerary, without first creating a PNR. This is especially useful when you need to find the price for an itinerary, but you are not yet ready to make a reservation.

The accuracy of the response depends on the details of input data provided. You must use airport code instead of city code. So, the system can calculate the appropriate taxes.

If you don't add any specific options to your entry, the system makes the following assumptions:

- An adult passenger type
- The current date for the first segment and an open date for all other segments.
- An open booking class, the system displays the lowest fare for each fare type.
- YY fares for travel agencies, and carrier specific fares for airlines.
- Stopovers at all cities.

You can perform informative pricing by entering transaction FQP code as below:

#### FQPIKAFRAIKA

| * FARE BASIS | * DISC | * PTC | * FARE <irr></irr> | * MSG *T |
|--------------|--------|-------|--------------------|----------|
| 01 FIF       | *      | * 1   | * 224537000        | *RB *Y   |
| 02 CIF       | *      | * 1   | * 146662000        | *RB *Y   |
| 03 YIF       | *      | * 1   | * 76228000         | *RB *Y   |
| >            |        |       | P                  | AGE 1/ 1 |

Following table describes the heading in the display:

| Heading          | Explanation                                                                                                    |  |  |  |  |  |  |
|------------------|----------------------------------------------------------------------------------------------------|--|--|--|--|--|--|
| FARE BASIS       | The fare basis column                                                                                                    |  |  |  |  |  |  |
| DISC             | Discount code column                                                                                                    |  |  |  |  |  |  |
| PTC              | Passenger type column<br>Note: In this example, 1 refers to an adult fare. When you request a<br>discount, 1 is the first discount requested, and the adult fare is not<br>displayed.                                                                        |  |  |  |  |  |  |
| FARE <irr></irr> | Fare (Currency is that of your location)                                                                                                    |  |  |  |  |  |  |
| MSG              | Message columnThe message can contain the following codes:FLFlight number restriction appliesFQFrequency (No flights on the date indicated)RBCheck booking code (RBD)REReservation conditions applyROHigher booking class requiredSRSales restrictions apply |  |  |  |  |  |  |
| т                | Tax indicator column         This column indicates if tax is included. You may see the following codes:         Y       Tax included         N       Tax not included         E       Exempt tax                                                             |  |  |  |  |  |  |

To view the fare component and ticket image in linear format, use the following entry:

#### FQQ3

| 03 у | ζIF     |        | *    |        |        | * 1                |                |            | *          | 762280 | 000   | *RB   | *Y  |
|------|---------|--------|------|--------|--------|--------------------|----------------|------------|------------|--------|-------|-------|-----|
| LAST | T TKT   | C DTE  | 07M2 | AY1    | 8 – DA | ATE OF             | ORIG           | IN         |            |        |       |       |     |
| THF  | AL<br>R | FLGT   | BK   | Т      | DATE   | TIME               | FARE           | BA         | SIS        | 5      | NVB   | NVA   | BG  |
| FRA  | A YY    |        | Y    | Y      | 07MAY  |                    | YIF            |            |            |        |       |       |     |
| THF  | R AA    |        | Y    | Y      |        |                    | YIF            |            |            |        |       |       |     |
| IRR  | 7236    | 54000  |      | 0<br>1 | 7MAY18 | STHR YY<br>1END RO | / FRA<br>)E483 | 748<br>31. | .62<br>000 | YY THE | R748. | 62NUC |     |
| IRR  | 20      | 20001  | 6    | Х      | T IRR  | 117400             | 000Y 1         | IRR        | 45         | 3000DH | E IRF | 16850 | 000 |
| IRR  | 35      | 50000I | R    | R      | A      |                    |                |            |            |        |       |       |     |
| IRR  | 331     | L2000X | Т    |        |        |                    |                |            |            |        |       |       |     |
| IRR  | 7622    | 28000  |      |        |        |                    |                |            |            |        |       |       |     |
| BG ( | CXR:    | YY/YY  |      |        |        |                    |                |            |            |        |       |       |     |
| >    |         |        |      |        |        |                    |                |            |            |        | F     | AGE 2 | 2/2 |

You may also display information pertaining to fare calculation, such as which IATA checks have been applied, global indicators used, the controlling carrier and mileage information in vertical format.

#### FQH3

System response:

| FCP   | AL    | BK   | TPM    | MPM     | EMA | EMS  | R(  | ΞI | CC  | NVB   | N  | VA   | BG   |   |  |
|-------|-------|------|--------|---------|-----|------|-----|----|-----|-------|----|------|------|---|--|
| THR   |       |      |        |         |     |      |     |    |     |       |    |      |      |   |  |
| FRA   | YY    | Y    | 2343   | 3261    |     |      | ΜI  | ΞH | ΥY  |       |    |      |      |   |  |
| FARE  | BASI  | S:Y  | IF     |         | AM  | OUNT | IN  | NU | JC: |       |    | 748  | .62  |   |  |
| THR   | YY    | Y    | 2343   | 3261    |     |      | ΜI  | ΞH | ΥY  |       |    |      |      |   |  |
| FARE  | BASI  | S:Y  | IF     |         | AM  | OUNT | IN  | NU | JC: |       |    | 748  | .62  |   |  |
|       |       |      |        |         |     |      |     |    |     |       |    |      |      |   |  |
| TOTAI | L FAR | E CZ | ALCULA | ATION:  |     |      |     |    |     |       |    | 1497 | .24  |   |  |
| ROE:  | 4833  | 1.00 | 0000   |         |     |      | FAI | RE | IRR | :     | 7  | 2364 | 000  |   |  |
| TAX:  | I6SE  |      |        | 202000  | I   | RAE  |     |    |     | 35000 | 00 |      |      |   |  |
|       | OYCB  |      |        | 1174000 | D   | ESE  |     |    |     | 45300 | 00 |      |      |   |  |
|       | RAEB  |      |        | 1685000 |     |      |     |    |     |       |    |      |      |   |  |
| TOTAI | L:    |      |        |         |     |      |     |    |     |       | 7  | 6228 | 000  |   |  |
| >     |       |      |        |         |     |      |     |    |     |       |    | PAGE | 2/ 2 | 2 |  |

The following table explains the headers of the display:

| Header | Explanation                 |
|--------|-----------------------------|
| FCP    | Fare construction point     |
| AL     | Airline                     |
| ВК     | Booking class               |
| ТРМ    | Ticketed point mileage      |
| МРМ    | Maximum permitted miles     |
| ЕМА    | Extra mileage allowance     |
| EMS    | Extra mileage surcharge     |
| R      | Routing/Mileage application |
| GI     | Global indicator            |
| СС     | Controlling carrier         |
| NVB    | Not valid before date       |
| NVA    | Not valid after date        |
| BG     | Baggage allowance           |

To view the fare note associated the fare, enter:

#### FQN3

System response:

| 3 - PTC 1 2 | ADT        |    |     |        |      |      |
|-------------|------------|----|-----|--------|------|------|
| >FQN 3-1    | ADT THRFRA | YY | YIF | PU 1 N |      |      |
| >FQN 3-2    | ADT FRATHR | YY | YIF | PU 1 N |      |      |
|             |            |    |     |        | PAGE | 1/ 1 |

To request fare note for first fare component, enter:

#### FQN3-1

System response:

3 - PTC 1 ADT RULES DISPLAY FARE COMPONENT 1 ADT THRFRA YY YIF PU 1 N FCL: YIF TRF:2022 RULE: EUME BK: Y PTC: ADT-ADULT FTC: EU -ECONOMY UNRESTRICTED RU.RULE APPLICATION NORMAL FLEX FARES BETWEEN EUROPE AND MIDDLE EAST APPLICATION AREA THESE FARES APPLY BETWEEN TC2 - EUROPE AND TC2 - MIDDLE EAST. CLASS OF SERVICE THESE FARES APPLY FOR FIRST/BUSINESS/ECONOMY CLASS SERVICE. TYPES OF TRANSPORTATION THIS RULE GOVERNS ONE WAY AND ROUND TRIP FARES. FARES GOVERNED BY THIS RULE CAN BE USED TO CREATE ONE WAY/ROUND TRIP/CIRCLE TRIP/OPEN JAW JOURNEYS. OTHER CONDITIONS PAGE 1/ 6

| Request                    | Option             | Position       |
|----------------------------|--------------------|----------------|
| Specific airline           | <b>/A</b> BA       | Between cities |
| Same airline all segment   | <b>/O</b> BA       | End            |
| Date                       | / <b>D</b> 08MAR   | Between cities |
| Booking code (RBD)         | /CY                | Between cities |
| Lowest priced ticket image | /L                 | End            |
| Child and Infant Discount  | /RCH or /RIN       | End            |
| Senior Discount            | /RS65 or /RCD      | End            |
| Sales and ticket           | <b>/R,</b> THR.FRA | End            |
| Stopover indicator         | -                  | Between cities |
| All city transfer          | -                  | End            |
| Surface                    |                    | Between cities |
| Withhold all taxes         | /R,WT              | End            |
| Validating Carrier         | /R,VC-XY           | End            |

You may use the following options with informative pricing:

**Note:** If you use the airline or booking class option, the system uses them for other until you add a new one.

Examples:

FQPIKA/ATK/D31MAYIST/ATK/D09JUNIKA/R,VC-TK FQPIKA/D22AUGFRA/D23AUGLAX-/D10SEPFRA/D12SEPIKA/OLH/R,VC-LH FQPIKA/CVFRALAX-/CQFRA-IKA/OLH/R,VC-LH FQPIKA/AQR/CNDOHORD/AAA/CNDTT-/M/R,VC-QR FQPIKA/ATK/CHISTORD-/M/RS67,VC-TK FQPIKA/CUDXBSIN---MNL/CBDXBIKA/OEK/R,VC-EK

## Pricing an itinerary using mask

How to Price an Itinerary Using Informative Pricing:

- 1. Select the Informative Pricing (FQP) option in the Search By drop-down list.
- 2. Enter the search criteria.

3. To refine your search, such as add a passenger type, fare type, taxes, click on More Search Options and select the additional search options.

- 4. Click on Search.
- 5. Select a fare to display its ticket image.

| 💦 Your A   | Air Search   | Options      |     |                     |         |          |            |               |             |                 |               |              |                  |                 |
|------------|--------------|--------------|-----|---------------------|---------|----------|------------|---------------|-------------|-----------------|---------------|--------------|------------------|-----------------|
| From       | То           | Date         | ۲   | Global<br>Indicator | Airline | Class    | Stopov     | er Transfer   | Fare Brkp   | t.              |               |              |                  |                 |
| IKA        | DXB          | 07MAY18      |     |                     | EK      | В        | •          |               |             | Remove          |               |              |                  |                 |
| DXB        | IKA          | 18MAY18      |     |                     | EK      | В        |            |               |             | Remove          |               |              |                  |                 |
| Add 1 segr | ment         |              |     |                     |         |          |            |               |             |                 |               |              |                  |                 |
|            |              |              |     |                     |         |          |            |               |             |                 |               |              |                  |                 |
|            |              |              |     |                     |         |          |            |               |             |                 |               |              |                  |                 |
|            |              |              |     |                     | _       |          |            |               |             |                 |               |              |                  |                 |
| ■ More s   | search optic | ons          |     | Res                 | et S    | Search b | y In       | formative Pri | icing (FQP) | •               | Search        |              |                  |                 |
| Fore Link  | ( <b>T</b>   | Free leaded  | 11  |                     |         |          |            |               |             |                 |               |              |                  | Save As         |
| Fare List  | (laxes and   | Fees Include | ed) |                     |         | Fare     | Details f  | or: ADT (prid | e per Pass  | enger)   Fare B | asis: BLWESIR | 1   Tour Coo | le: •            |                 |
| Fare 🗘     | PAX 🗘        | Discount     | 0   | Price(IRR) 🗘        |         | Origi    | n / Desti  | nation: THR/  | тир         | Corno           | rate ID: -    | Lastd        | ate to ticket: 0 |                 |
| BLWESIR    | 1 1          | ADT          |     | 28,361,000          |         | Ong      | n / Deau   |               |             | 00100           | ate ib        | Lasta        | ale to ticket. o | OF ORIGIN       |
|            |              |              |     |                     |         | De       | p. Arr.    | Stop          | Class       | Date            | Fare Basis    | NVB          | NVA              | Bag.            |
|            |              |              |     |                     |         | тн       | R DXB      |               | в           | 07MAY           | BLWESIR1      | 07MAY        | 07MAY            | 30 KG           |
|            |              |              |     |                     |         | DX       | B THR      | 1             | в           | 18MAY           | BLWESIR1      | 18MAY        | 18MAY            | 30 KG           |
|            |              |              |     |                     |         |          |            |               |             | Currency        |               | Price        | View F           | Fare Conditions |
|            |              |              |     |                     |         | Bas      | e Fare     |               |             | USD             |               | 626          |                  |                 |
|            |              |              |     |                     |         | _        | Bar        | nker's Rate:  | 42000.0     |                 |               |              |                  |                 |
|            |              |              |     |                     |         | Equ      | iivalent F | are           |             | IRR             | 26,29         | 9,000        |                  |                 |
|            |              |              |     |                     |         | Fee      | 5          |               |             | -               | 2,00          | -            |                  |                 |
|            |              |              |     |                     |         | Tota     | al         |               |             | IRR             | 28,36         | 1,000        |                  |                 |
|            |              |              |     |                     |         |          |            |               |             |                 |               |              |                  |                 |

## **Past Date Pricing**

The past date pricing option prices an itinerary by using the fare and rules of the date you consider in your entry.

You can use past date pricing up to 12 months in the past.

**Note:** as Amadeus does not store all fare-related information in historical files, past-date pricing may not result in the correct calculation of taxes, mileage, and hip checks. The result may also be affected by changes in the filing of the fare or rule since the ticketing date.

You must consider past date in your entry as follow:

- /D option for exact departure date (excluding the year)
- /R option for issuing date (including the year)

Enter for example:

FQPIKA/AOS/D01FEB/CQFRA/D02FEBLAX-/D10AUG/ALHFRA-/D15AUGIKA/R,VC-LH,20DEC17

## **CHAPTER 6: ITINERARY PRICING**

At the end of this chapter, you will be able to:

- 1. Price an itinerary
- 2. Display fare details
- 3. Understand the concept of TST
- 4. Manual and Automated TST
- 5. PC Flag
- 6. Updating TST
- 7. Determine stopover and transfer
- 8. Pricing options
- 9. Fare Calculation Mode Indicator
- 10.Printing a fare
- 11. Display TST history

The Amadeus itinerary pricing transactions allow you to price the PNR. Depending on which transaction you use, you can store, or not store the pricing response in a TST.

**FXX:** Pricing an itinerary, without TST creation. **FXP:** Pricing an itinerary, with TST creation.

#### The following conditions apply:

- When only one fare is applicable, the system displays ticket image.
- When several fares apply, the system displays list of fares to choose from.
- When there is only one passenger the system displays ticket image.
- When there are several passengers the system displays a list of passenger and fare detail.
- A fare proposed by the system is valid until you end the transaction by ET or ER.
- The fare displayed after pricing is linked to Amadeus fare server up to 3 minutes.
- The system prices an itinerary with the currency of origin country.

### **Pricing a PNR**

If only one fare type is applicable for an itinerary, the system displays a ticket image and creates a Transitional Stored Ticket (TST).

If more than one fare is applicable for an itinerary, the system displays a list of applicable fares. From this list, you can select the best fare for your client.

The following PNR illustrates how to price the PNR.

```
RP/THR1A0980/THR1A0980SH/SU7MAY18/07572QRYZCETHR1A0980/9113SH/7MAY181.AMADEUS/ANNA MRS(INF/LOUIS/10MAR18)2.AMADEUS/MIKE MR3 EK 978 I 10JUN 7 IKADXB HK20105 0255 *1A/E*4 EK 975 I 20JUN 3 DXBIKA HK23 0115 0355 *1A/E*5 AP THR +98 21 85760 - HELP DESK / ACO OFFICE - A6 TK TL01JUN/THR1A09807 SSR INFT EK HN1 AMADEUS/LOUIS 10MAR18/S3/P18 SSR INFT EK HN1 AMADEUS/LOUIS 10MAR18/S4/P1
```

To price the PNR and create a TST, enter:

FXP

System response:

| * FARE BASIS * DISC     | * PSGR   | * FARE <irr></irr> | * MSG *T  |
|-------------------------|----------|--------------------|-----------|
| 01 IEEEFIR7 *           | * P1-2   | * 124163000        | * *Y      |
| 02 IEEEFIR7IN * IN      | * P1     | * 12572000         | * *Y      |
| 03 ILEESIR1 *           | * P1-2   | * 73511000         | * *Y      |
| 04 ILEESIR1IN * IN      | * P1     | * 7490000          | * *Y      |
| *1-4*TICKET STOCK RESTR | ICTION   |                    |           |
| FARE FAMILIES: (ENTE    | R FQFn F | OR DETAILS, FXY FO | R UPSELL) |
| *1-2*FARE FAMILIES: BSF | LXPLUS   |                    |           |
| *3-4*FARE FAMILIES: BSF | LEX      |                    |           |
| >                       |          |                    | PAGE 1/ 1 |

As several fares apply, the system displays a list of fare to choose from. To select the fare enter:

FXT3/P1-2//4/P1

System response:

NP FARE<IRR> TAX PTC PASSENGER PER PSGR ADT 1 1 71442000 2069000 01 AMADEUS/ANNA \* 73511000 02 AMADEUS/MIKE \* ADT 71442000 2069000 73511000 IN 03 AMADEUS/LOUIS 1 7140000 350000 7490000 TOTALS 3 150024000 4488000 154512000 FXU/TS TO UPSELL BSFLXPLUS-BSFLEX FOR 12600001RR 1-3 FARE FAMILIES:BSFLEX-BSFLEX 1-3 LAST TKT DTE 10JUN18 - DATE OF ORIGIN 1-3 4200000 IRR PENALTY APPLIES PAGE 2/2 >

To display a vertical fare calculation for the fare on line number 1, enter:

#### FQH1

System response:

| FCP  | AL    | BK   | TPM    | MPM    | EMA | EMS  | R  | GI                     | CC  | NVB   | NVA   | BG  |
|------|-------|------|--------|--------|-----|------|----|------------------------|-----|-------|-------|-----|
| THR  |       |      |        |        |     |      |    |                        |     |       |       |     |
| DXB  | ΕK    | I    |        |        |     |      | R  | $\mathbf{E}\mathbf{H}$ | ΕK  | 10JUN | 10JUN | 40  |
| FARE | BASI  | S:I] | LEESIE | 21     | AM  | OUNT | IN | ΙΝ                     | JC: |       | 850   | .50 |
| THR  | ΕK    | I    |        |        |     |      | R  | $\mathbf{E}\mathbf{H}$ | ΕK  | 20JUN | 20JUN | 40  |
| FARE | BASI  | S:I] | LEESIE | 21     | AM  | OUNT | IN | IN                     | JC: |       | 850   | .50 |
|      |       |      |        |        |     |      |    |                        |     |       |       |     |
| TOTA | L FAR | E CZ | ALCULA | ATION: |     |      |    |                        |     |       | 1701  | .00 |
| ROE: | 1.00  | 0000 | 0      |        |     |      | FA | RE                     | USI | ):    | 1701  | .00 |
| BSR: | 4200  | 0.00 | 0      |        |     |      |    |                        | IRF | ર:    | 71442 | 000 |
| TAX: | YQAC  |      |        | 84000  | I   | 6SE  |    |                        |     | 20200 | 0     |     |
|      | IRAE  |      |        | 350000 | A   | EAD  |    |                        |     | 85800 | 0     |     |
|      | F6TO  |      |        | 401000 | Т   | PSE  |    |                        |     | 5800  | 0     |     |
|      | ZRAP  |      |        | 116000 |     |      |    |                        |     |       |       |     |
| TOTA | L:    |      |        |        |     |      |    |                        |     |       | 73511 | 000 |
| >    |       |      |        |        |     |      |    |                        |     |       | PAGE  | 3/  |

To view ticket image for first passenger, enter:

FQQ1

System response:

01 AMADEUS/ANNA \* LAST TKT DTE 10JUN18 - DATE OF ORIGIN \_\_\_\_\_ AL FLGT BK T DATE TIME FARE BASIS NVB NVA BG THR 
 DXB
 EK
 978
 I
 I
 10JUN
 0105
 ILEESIR1
 10JUN10JUN
 40

 THR
 EK
 975
 I
 I
 20JUN
 0115
 ILEESIR1
 20JUN20JUN
 40
 USD 1701.00 10JUN18THR EK DXB850.50EK THR850.50NUC IRR 71442000 1701.00END ROE1.000000 84000YQ XT IRR 350000IR IRR 858000AE IRR 401000F6 202000I6 IRR 58000TP IRR 116000ZR IRR IRR IRR 1783000XT IRR 73511000 RATE USED 1USD=42000.00001RR FARE FAMILIES: (ENTER FQFn FOR DETAILS, FXY FOR UPSELL) FARE FAMILY: FC1:1:BSFLEX PAGE 3/4 >

## **Transitional Stored Ticket**

A TST, or transitional stored ticket, is a record attached to a PNR containing all the ticketing information for a priced flight itinerary. A single TST record can apply to multiple passenger names if the flight segments, fare elements and forms of payment are the same.

There are two types of TST(s):

- Manual Stored Ticket (MST)
- Automatic Stored Ticket (AST)

#### Manual Stored Ticket:

A manual stored ticket is a TST that you create manually, or it is an automatic TST that has been updated manually. The pricing indicator M indicates that the TST is manual.

#### Automatic Stored Ticket:

An automatic stored ticket is automatically created by the system as a result of a PNR itinerary pricing command (FXP). The system uses the TST to issue the ticket. After the system creates a TST, TST identification is placed on the header line of the PNR. This indicates that a TST is attached to a PNR.

The following information is stored in the TST:

- 1. Line entitlement
- 2. Stopover / Transfer indicator
- 3. Not valid before / Not valid after dates
- 4. Baggage allowance
- 5. Fare basis / Ticket designator
- 6. Fare including currency code
- 7. Equivalent fare including currency code
- 8. Tax, including currency code, ISO country Tax code
- 9. Total fare including currency code
- 10. Grand total
- 11. Net fare
- 12. Fare calculation
- 13. Origin / Destination indicator
- 14. International sales indicator (manual TSTs only)
- 15. Ticket type indicator
- 16. Banker's rates of exchange
- 17. Endorsement / Restriction

### **Display a TST**

The system displays the actual TST if only one and no deleted TST's exist. If the system finds more than one active TST, a list of all active TSTs is displayed. You may find the deleted TSTs in TST history by **TTH** entry.

#### TQT or TQT/T1

Here you can find TST example:

| <pre>FXP/R,VC-LH     1.AMADEUS/MIKE MR     1    IKA LH 601 T 10JUN 0255 OK THRCIRW    10JUN10JUN 2PC     2 x FRA LH 440 T 10JUN 1000 OK THRCIRW    10JUN10JUN 2PC     3 0 IAH LH 7600 T 20SEP 1810 OK THRCIRW    20SEP20SEP 2PC     4 x FRA LH 600 T 21SEP 1405 OK THRCIRW    21SEP21SEP 2PC     IKA FARE F USD    898.00 EQUIV IRR 37716000 TX001 x IRR 202000-I6SE TX002 x IRR 350000-IRAE TX003 x IRR 906000-DESE TX004 x IRR 2140000-RAEB TX005 x IRR 238000-YCAE TX006 x IRR 769000-USAP TX007 x IRR 769000-USAS TX008 x IRR 167000-XACO TX009 x IRR 294000-XYCR TX010 x IRR 236000-AYSE TX011 x IRR 189000-XF TOTAL IRR 43976000 GRAND TOTAL IRR 43976000 THR LH x/FRA Q130.00LH HOU Q110.00 209.00LH X/FRA Q110.00LH THR Q130.00 209.00NUC898.00END ROE1.000000 XF IAH4.5 *LH *</pre>  | TST00001<br>T- | THR1A0980 SH/07MA  | ΥI    | 0 LD 10MAY18 1 | 513 OD THRTHR   |             |
|----------------------------------------------------------------------------------------------------|----------------|--------------------|-------|----------------|-----------------|-------------|
| 1. AMADEUS/MIKE MR<br>1 IKA LH 601 T 10JUN 0255 OK THRCIRW 10JUN10JUN 2PC<br>2 X FRA LH 440 T 10JUN 1000 OK THRCIRW 10JUN10JUN 2PC<br>3 O IAH LH 7600 T 20SEP 1810 OK THRCIRW 20SEP20SEP 2PC<br>4 X FRA LH 600 T 21SEP 1405 OK THRCIRW 21SEP21SEP 2PC<br>IKA<br>FARE F USD 898.00<br>EQUIV IRR 37716000<br>TX001 X IRR 202000-I6SE TX002 X IRR 350000-IRAE TX003 X IRR 906000-DESE<br>TX004 X IRR 2140000-RAEB TX005 X IRR 238000-YCAE TX006 X IRR 769000-USAP<br>TX007 X IRR 769000-USAS TX008 X IRR 167000-XACO TX009 X IRR 294000-XYCR<br>TX010 X IRR 236000-AYSE TX011 X IRR 189000-XF<br>TOTAL IRR 43976000 BSR 42000.00<br>GRAND TOTAL IRR 43976000<br>THR LH X/FRA Q130.00LH HOU Q110.00 209.00LH X/FRA Q110.00LH THR<br>Q130.00 209.00NUC898.00END ROE1.000000 XF IAH4.5              | FXP/R,VC-LH    |                    |       |                |                 |             |
| <pre>1 IKA LH 601 T 10JUN 0255 OK THRCIRW 10JUN10JUN 2PC<br/>2 X FRA LH 440 T 10JUN 1000 OK THRCIRW 10JUN10JUN 2PC<br/>3 O IAH LH 7600 T 20SEP 1810 OK THRCIRW 20SEP20SEP 2PC<br/>4 X FRA LH 600 T 21SEP 1405 OK THRCIRW 21SEP21SEP 2PC<br/>IKA<br/>FARE F USD 898.00<br/>EQUIV IRR 37716000<br/>TX001 X IRR 202000-16SE TX002 X IRR 350000-IRAE TX003 X IRR 906000-DESE<br/>TX004 X IRR 2140000-RAEB TX005 X IRR 238000-YCAE TX006 X IRR 769000-USAP<br/>TX007 X IRR 769000-USAS TX008 X IRR 167000-XACO TX009 X IRR 769000-USAP<br/>TX010 X IRR 236000-AYSE TX011 X IRR 189000-XF<br/>TOTAL IRR 43976000 BSR 42000.00<br/>GRAND TOTAL IRR 43976000<br/>THR LH X/FRA Q130.00LH HOU Q110.00 209.00LH X/FRA Q110.00LH THR<br/>Q130.00 209.00NUC898.00END ROE1.000000 XF IAH4.5<br/>*LH *</pre> | 1.AMADEUS      | /MIKE MR           |       |                |                 |             |
| 2 X FRA LH 440 T 10JUN 1000 OK THRCIRW 10JUN10JUN 2PC<br>3 O IAH LH 7600 T 20SEP 1810 OK THRCIRW 20SEP20SEP 2PC<br>4 X FRA LH 600 T 21SEP 1405 OK THRCIRW 21SEP21SEP 2PC<br>IKA<br>FARE F USD 898.00<br>EQUIV IRR 37716000<br>TX001 X IRR 202000-I6SE TX002 X IRR 350000-IRAE TX003 X IRR 906000-DESE<br>TX004 X IRR 2140000-RAEB TX005 X IRR 238000-YCAE TX006 X IRR 769000-USAP<br>TX007 X IRR 769000-USAS TX008 X IRR 167000-XACO TX009 X IRR 294000-XYCR<br>TX010 X IRR 236000-AYSE TX011 X IRR 189000-XF<br>TOTAL IRR 43976000 BSR 42000.00<br>GRAND TOTAL IRR 43976000<br>THR LH X/FRA Q130.00LH HOU Q110.00 209.00LH X/FRA Q110.00LH THR<br>Q130.00 209.00NUC898.00END ROE1.000000 XF IAH4.5<br>*LH *                                                                                  | 1 IKA LH       | 601 T 10JUN 0255   | OK '  | THRCIRW        | 10JUN10JUN 2PC  |             |
| 3 O IAH LH 7600 T 20SEP 1810 OK THRCIRW 20SEP20SEP 2PC<br>4 X FRA LH 600 T 21SEP 1405 OK THRCIRW 21SEP21SEP 2PC<br>IKA<br>FARE F USD 898.00<br>EQUIV IRR 37716000<br>TX001 X IRR 202000-I6SE TX002 X IRR 350000-IRAE TX003 X IRR 906000-DESE<br>TX004 X IRR 2140000-RAEB TX005 X IRR 238000-YCAE TX006 X IRR 769000-USAP<br>TX007 X IRR 769000-USAS TX008 X IRR 167000-XACO TX009 X IRR 294000-XYCR<br>TX010 X IRR 236000-AYSE TX011 X IRR 189000-XF<br>TOTAL IRR 43976000 BSR 42000.00<br>GRAND TOTAL IRR 43976000<br>THR LH X/FRA Q130.00LH HOU Q110.00 209.00LH X/FRA Q110.00LH THR<br>Q130.00 209.00NUC898.00END ROE1.000000 XF IAH4.5                                                                                                    | 2 X FRA LH     | 440 T 10JUN 1000   | OK '  | THRCIRW        | 10JUN10JUN 2PC  |             |
| <pre>4 X FRA LH 600 T 21SEP 1405 OK THRCIRW 21SEP21SEP 2PC<br/>IKA<br/>FARE F USD 898.00<br/>EQUIV IRR 37716000<br/>TX001 X IRR 202000-I6SE TX002 X IRR 350000-IRAE TX003 X IRR 906000-DESE<br/>TX004 X IRR 2140000-RAEB TX005 X IRR 238000-YCAE TX006 X IRR 769000-USAP<br/>TX007 X IRR 769000-USAS TX008 X IRR 167000-XACO TX009 X IRR 294000-XYCR<br/>TX010 X IRR 236000-AYSE TX011 X IRR 189000-XF<br/>TOTAL IRR 43976000 BSR 42000.00<br/>GRAND TOTAL IRR 43976000<br/>THR LH X/FRA Q130.00LH HOU Q110.00 209.00LH X/FRA Q110.00LH THR<br/>Q130.00 209.00NUC898.00END ROE1.000000 XF IAH4.5</pre>                                                                                                    | 3 O IAH LH     | 7600 T 20SEP 1810  | OK '  | THRCIRW        | 20SEP20SEP 2PC  |             |
| IKA<br>FARE F USD 898.00<br>EQUIV IRR 37716000<br>TX001 X IRR 202000-I6SE TX002 X IRR 350000-IRAE TX003 X IRR 906000-DESE<br>TX004 X IRR 2140000-RAEB TX005 X IRR 238000-YCAE TX006 X IRR 769000-USAP<br>TX007 X IRR 769000-USAS TX008 X IRR 167000-XACO TX009 X IRR 294000-XYCR<br>TX010 X IRR 236000-AYSE TX011 X IRR 189000-XF<br>TOTAL IRR 43976000 BSR 42000.00<br>GRAND TOTAL IRR 43976000<br>THR LH X/FRA Q130.00LH HOU Q110.00 209.00LH X/FRA Q110.00LH THR<br>Q130.00 209.00NUC898.00END ROE1.000000 XF IAH4.5<br>*LH *                                                                                                    | 4 X FRA LH     | 600 T 21SEP 1405   | OK '  | THRCIRW        | 21SEP21SEP 2PC  |             |
| <pre>FARE F USD 898.00<br/>EQUIV IRR 37716000<br/>TX001 X IRR 202000-I6SE TX002 X IRR 350000-IRAE TX003 X IRR 906000-DESE<br/>TX004 X IRR 2140000-RAEB TX005 X IRR 238000-YCAE TX006 X IRR 769000-USAP<br/>TX007 X IRR 769000-USAS TX008 X IRR 167000-XACO TX009 X IRR 294000-XYCR<br/>TX010 X IRR 236000-AYSE TX011 X IRR 189000-XF<br/>TOTAL IRR 43976000 BSR 42000.00<br/>GRAND TOTAL IRR 43976000<br/>THR LH X/FRA Q130.00LH HOU Q110.00 209.00LH X/FRA Q110.00LH THR<br/>Q130.00 209.00NUC898.00END ROE1.000000 XF IAH4.5</pre>                                                                                                    | IKA            |                    |       |                |                 |             |
| EQUIV IRR 37716000<br>TX001 X IRR 202000-I6SE TX002 X IRR 350000-IRAE TX003 X IRR 906000-DESE<br>TX004 X IRR 2140000-RAEB TX005 X IRR 238000-YCAE TX006 X IRR 769000-USAP<br>TX007 X IRR 769000-USAS TX008 X IRR 167000-XACO TX009 X IRR 294000-XYCR<br>TX010 X IRR 236000-AYSE TX011 X IRR 189000-XF<br>TOTAL IRR 43976000 BSR 42000.00<br>GRAND TOTAL IRR 43976000<br>THR LH X/FRA Q130.00LH HOU Q110.00 209.00LH X/FRA Q110.00LH THR<br>Q130.00 209.00NUC898.00END ROE1.000000 XF IAH4.5<br>*LH *                                                                                                    | FARE F USD     | 898.00             |       |                |                 |             |
| TX001 X IRR 202000-I6SE TX002 X IRR 350000-IRAE TX003 X IRR 906000-DESE<br>TX004 X IRR 2140000-RAEB TX005 X IRR 238000-YCAE TX006 X IRR 769000-USAP<br>TX007 X IRR 769000-USAS TX008 X IRR 167000-XACO TX009 X IRR 294000-XYCR<br>TX010 X IRR 236000-AYSE TX011 X IRR 189000-XF<br>TOTAL IRR 43976000 BSR 42000.00<br>GRAND TOTAL IRR 43976000<br>THR LH X/FRA Q130.00LH HOU Q110.00 209.00LH X/FRA Q110.00LH THR Q130.00 209.00NUC898.00END ROE1.000000 XF IAH4.5<br>*LH *                                                                                                    | EQUIV IRR      | 37716000           |       |                |                 |             |
| TX004 X IRR 2140000-RAEB TX005 X IRR 238000-YCAE TX006 X IRR 769000-USAP<br>TX007 X IRR 769000-USAS TX008 X IRR 167000-XACO TX009 X IRR 294000-XYCR<br>TX010 X IRR 236000-AYSE TX011 X IRR 189000-XF<br>TOTAL IRR 43976000 BSR 42000.00<br>GRAND TOTAL IRR 43976000<br>THR LH X/FRA Q130.00LH HOU Q110.00 209.00LH X/FRA Q110.00LH THR<br>Q130.00 209.00NUC898.00END ROE1.000000 XF IAH4.5<br>*LH *                                                                                                    | TX001 X IRR    | 202000-I6SE TX00   | 2 X   | IRR 350000-II  | RAE TX003 X IRR | 906000-DESE |
| TX007 X IRR 769000-USAS TX008 X IRR 167000-XACO TX009 X IRR 294000-XYCR<br>TX010 X IRR 236000-AYSE TX011 X IRR 189000-XF<br>TOTAL IRR 43976000 BSR 42000.00<br>GRAND TOTAL IRR 43976000<br>THR LH X/FRA Q130.00LH HOU Q110.00 209.00LH X/FRA Q110.00LH THR<br>Q130.00 209.00NUC898.00END ROE1.000000 XF IAH4.5<br>*LH *                                                                                                    | TX004 X IRR    | 2140000-RAEB TX00  | 5 X . | IRR 238000-Y   | CAE TX006 X IRR | 769000-USAP |
| TX010 X IRR 236000-AYSE TX011 X IRR 189000-XF<br>TOTAL IRR 43976000 BSR 42000.00<br>GRAND TOTAL IRR 43976000<br>THR LH X/FRA Q130.00LH HOU Q110.00 209.00LH X/FRA Q110.00LH THR<br>Q130.00 209.00NUC898.00END ROE1.000000 XF IAH4.5<br>*LH *                                                                                                    | TX007 X IRR    | 769000-USAS TX00   | 8 X . | IRR 167000-X   | ACO TX009 X IRR | 294000-XYCR |
| TOTAL IRR 43976000 BSR 42000.00<br>GRAND TOTAL IRR 43976000<br>THR LH X/FRA Q130.00LH HOU Q110.00 209.00LH X/FRA Q110.00LH THR<br>Q130.00 209.00NUC898.00END ROE1.000000 XF IAH4.5<br>*LH *                                                                                                    | TX010 X IRR    | 236000-AYSE TX01   | 1 X   | IRR 189000-X   | F               |             |
| GRAND TOTAL IRR 43976000<br>THR LH X/FRA Q130.00LH HOU Q110.00 209.00LH X/FRA Q110.00LH THR<br>Q130.00 209.00NUC898.00END ROE1.000000 XF IAH4.5<br>*LH *                                                                                                    | TOTAL IRR      | 43976000 BSR       | 4200  | 0.00           |                 |             |
| THR LH X/FRA Q130.00LH HOU Q110.00 209.00LH X/FRA Q110.00LH THR Q130.00 209.00NUC898.00END ROE1.000000 XF IAH4.5                                                                                                    | GRAND TOTAL    | IRR 43976000       |       |                |                 |             |
| Q130.00 209.00NUC898.00END ROE1.000000 XF IAH4.5                                                                                                    | THR LH X/FRA   | Q130.00LH HOU Q11  | 0.00  | 209.00LH X/FR  | A Q110.00LH THR |             |
| *LH *                                                                                                    | Q130.00 209    | .00NUC898.00END RO | E1.0  | 00000 XF IAH4. | 5               |             |
| *LH *                                                                                                    |                |                    |       |                |                 |             |
|                                                                                                    | *LH *          |                    |       |                |                 |             |

To delete a specific TST or all TSTs, you may use the following entry:

TTE/T1 or TTE/ALL

### PNR Change Flag (PC Flag)

You can modify the TST itinerary automatically, or manually. When the itinerary or the name has been changed, the system automatically adds a message (PNR CHNG) to the TST. The system also changes the pricing indicator from automatic (I) to manual (M).

The following example shows a TST with a PNR change flag:

| TST00001         | PC         | THR1A  | 0980 SI | H/07MAY | M    | 0 LD   | 10MAY18  | 1532   | OD . | THRFRA   |              |
|------------------|------------|--------|---------|---------|------|--------|----------|--------|------|----------|--------------|
| FYD              |            |        |         |         |      |        |          |        |      |          |              |
| 1 AMA            | פווקת      |        | MR      |         |      |        |          |        |      |          |              |
| בייד 1.<br>1 דעז | т <u>и</u> | 601 W  | 1000    | 0155    | OV   | TROTT  |          | 10     | 0001 |          |              |
|                  | п          | 001 0  | TUOCI   | 0100    | OK   | VICII  | <b>`</b> | 10     | OCIT | UUCI IFC |              |
| FRA              |            |        |         |         |      |        |          |        |      |          |              |
| FARE F           | USD        | 96     | 0.00    |         |      |        |          |        |      |          |              |
| EQUIV            | IRR        | 4032   | 0000    |         |      |        |          |        |      |          |              |
| TX001 X          | IRR        | 2020   | 00-I6SB | E TX002 | X    | IRR    | 350000   | -IRAE  | TX00 | 3 X IRR  | 1174000-OYCB |
| тх004 х          | IRR        | 4530   | 00-DESH | E TX005 | Х    | IRR    | 1685000  | -RAEB  |      |          |              |
| TOTAL            | IRR        | 4418   | 4000    | BSR 4   | 200  | 00.00  |          |        |      |          |              |
| GRAND TO         | TAL I      | IRR    | 4418400 | 00      |      |        |          |        |      |          |              |
| THR LH F         | RA Q1      | 120.00 | 315.00  | LH THE  | 2 Q1 | L20.00 | 405.00   | NUC960 | .00E | ND       |              |
| ROE1.00          | 0000       |        |         |         |      |        |          |        |      |          |              |
|                  |            |        |         |         |      |        |          |        |      |          |              |
| 5.FE F.          | ARE I      | RESTRI | CTION N | MAY APP | LY   |        |          |        |      |          |              |
| 6.FV L           | н          |        |         |         |      |        |          |        |      |          |              |

When flight time in a PNR changed, the system updates the TST by replacing the original flight times with the new one.

When a status code in a PNR is changed to KK, KL, NO, UC, UN, UU or US, the flight is retained in the TST, but the status code in the TST is removed, leaving a blank. When a status code is changed to HK and RR, the status code in the TST is changed to OK.

Note: the PNR change flag must be removed to issue the ticket.

To delete a specific TST you may use the TST number in your entry if multiple TST exist. The TST select option cannot be combined with other TST options. Example:

TTF/T1

TTF /T1 Response: TST flag removed Transaction code TST selects option

The TST change flag is also removed from the TST index.

To remove the PNR CHNG flag from all existing TSTs, enter:

TTF/ALL

TTF /ALL Transaction code Indicates all TST

Response: All TST flags removed

## Manually updating the TST itinerary

When you modify the itinerary manually, to update the TST use **TTU** entry. The TTU entry updates the TST with all new flight information added to the PNR after TST creation.

Look at the following example:

--- TST RLR ---RP/THR1A0980/THR1A0980 SH/SU 8MAY18/0525Z OUJO8K THR1A0980/9113SH/8MAY18 1.AMADEUS/BEST 2 LH 601 V 20SEP 4 IKAFRA HK1 0255 0540 \*1A/E\* 3 LH 600 V 30SEP 7 FRAIKA HK1 1 1405 2025 \*1A/E\* 4 AP THR +98 21 85760 - HELP DESK / ACO OFFICE - A 5 TK TL10SEP/THR1A0980 6 FE PAX FARE RESTRICTION MAY APPLY/S2-3 7 FV PAX LH/S2-3

To display TST, enter:

TQT

System response:

TST00001 THR1A0980 SH/08MAY I 0 LD 11MAY18 0953 OD THRTHR Τ-FXP/R,VC-LH 1.AMADEUS/BEST IKA LH 601 V 20SEP 0255 OK VRCIR 1 20SEP20SEP 1PC 2 O FRA LH 600 V 30SEP 1405 OK VRCIR 30SEP30SEP 1PC τκα FARE F USD 870.00 EQUIV 36540000 IRR 202000-I6SE TX002 X IRR TX001 X IRR 350000-IRAE TX003 X IRR 1172000-OYCB TX004 X IRR 453000-DESE TX005 X IRR 1683000-RAEB TOTAL IRR 4040000 BSR 42000.00 GRAND TOTAL IRR 40400000 THR LH FRA Q120.00 315.00LH THR Q120.00 315.00NUC870.00END ROE1.000000

Now change the outbound flight to 20SEP, enter:

SB22SEP2

System response:

-- TST RLR ---RP/THR1A0980/THR1A0980 SH/SU 8MAY18/0531Z QUJO8K THR1A0980/9113SH/8MAY18 1.AMADEUS/BEST 2 LH 601 V 22SEP 6 IKAFRA HK1 0155 0540 \*1A/E\* LH 600 V 30SEP 7 FRAIKA HK1 3 1 1405 2025 \*1A/E\* 4 AP THR +98 21 85760 - HELP DESK / ACO OFFICE - A 5 TK TL10SEP/THR1A0980 6 FE PAX FARE RESTRICTION MAY APPLY/S3 7 FV PAX LH/S3

To display TQT, enter:

TQT

System response:

```
TST00001 PC THR1A0980 SH/08MAY M 0 LD 11MAY18 0953 OD FRATHR
т-
FXP/R,VC-LH
  1.AMADEUS/BEST
    FRA LH 600 V 30SEP 1405 OK VRCIR
 1
                                               30SEP30SEP 1PC
    IKA
FARE F USD
              870.00
EQUIV IRR 36540000
TX001 X IRR 202000-16SE TX002 X IRR 350000-IRAE TX003 X IRR 1172000-
OYCB
TX004 X IRR 453000-DESE TX005 X IRR 1683000-RAEB
TOTAL IRR 40400000 BSR 42000.00
GRAND TOTAL IRR 4040000
THR LH FRA Q120.00 315.00LH THR Q120.00 315.00NUC870.00END
ROE1.000000
```

You may see that PC flag is displayed and outbound is removed from TST. If you need to use existing TST to re-issue, you may update the existing TST by using TTU, then TTK entries.

To update whole itinerary, enter:

TTU/S2,3

Response: UPDATE - OK

To display TQT, enter:

TQT

System response:

```
TST00001 PC THR1A0980 SH/08MAY M 0 LD 11MAY18 0953 OD THRTHR
т-
FXP/R,VC-LH
  1.AMADEUS/BEST
   IKA LH 601 V 22SEP 0155 OK
 1
 2 O FRA LH 600 V 30SEP 1405 OK VRCIR
                                       30SEP30SEP 1PC
    IKA
FARE F USD
             870.00
EOUIV IRR 36540000
TX001 X IRR 202000-I6SE TX002 X IRR 350000-IRAE TX003 X IRR 1172000-
OYCB
TX004 X IRR 453000-DESE TX005 X IRR 1683000-RAEB
TOTAL IRR 40400000
                       BSR 42000.00
GRAND TOTAL IRR 40400000
THR LH FRA Q120.00 315.00LH THR Q120.00 315.00NUC870.00END
ROE1.000000
```

Now you can remove PC flag and update TST fields like fare basis, NVA, baggage allowance and etc.

### **Create a Manual TST**

You may create a manual TST if the system is unable to price a PNR or if you need to override system pricing. After creating an empty TST, you fill it manually with ticketing and fare information.

To create a TST or TSTs manually, enter:

#### TTC

This entry creates an empty TST shell for each group of same type passengers. For example, infants in one TST, children in second TST, and adults in third one.

In following example, you learn how to create a manual TST.

| RP/THR1A0980/THR1A0980          | SH/SU    | 8MAY18/06342 | Z QUNSU5 |
|---------------------------------|----------|--------------|----------|
| THR1A0980/9113SH/8MAY18         |          |              |          |
| 1.AMADEUS/BEST                  |          |              |          |
| 2 TK 875 M 20JUN 3 IKAIST HK1   |          | 0300 0455    | *1A/E*   |
| 3 TK 878 M 30JUN 6 ISTIKA HK1   | I        | 0130 0600    | *1A/E*   |
| 4 AP THR +98 21 85760 - HELP DE | SK / ACO | OFFICE - A   |          |
| 5 TK TL10JUN/THR1A0980          |          |              |          |

To manually create a TST or TSTs, enter:

#### TTC

System response:

```
TST00001 THR1A0980 SH/08MAY M 1 OD THRTHR
T-
1.AMADEUS/BEST
1 IKA TK 875 M 20JUN 0300 OK
2 O IST TK 878 M 30JUN 0130 OK
IKA
```

To update any particular TST field, you may use TTK entry. To insert fare basis, NVA and baggage allowance, enter:

#### TTK/BMHYRT/VXX20JUN/A30K

| TST00001<br>T-                             | THR1A0980 SH/08MAY M+1                                  | OD THRTHR                        |
|--------------------------------------------|---------------------------------------------------------|----------------------------------|
| 1.AMADEUS<br>1 IKA TK<br>2 O IST TK<br>IKA | /BEST<br>875 m 20jun 0300 ok m<br>878 m 30jun 0130 ok m | HYRT 20JUN 30K<br>HYRT 20JUN 30K |

To insert base fare, equivalent, new taxes, enter:

#### TTK/FUSD1015.00/EIRR42630000/XIRR202000I6/XIRR350000IR/XIRR63000TR

System response:

| TST00001    | THR1A0980 SH/08MAY M+1          | OD THRTHR              |
|-------------|---------------------------------|------------------------|
| Τ-          |                                 |                        |
| 1.AMADEU    | S/BEST                          |                        |
| 1 IKA AZ    | 757 M 31MAY 0415 OK MRFLIR1     | 31MAY 1PC              |
| 2 O FCO AZ  | 756 M 08JUN 1800 OK MRFLIR1     | 31MAY 1PC              |
| IKA         |                                 |                        |
| FARE F USD  | 1437.00                         |                        |
| EQUIV IRR   | 60354000                        |                        |
| TX001 X IRR | 202000-16 TX002 X IRR 350000-1  | IR TX003 X IRR 127000- |
| EX          |                                 |                        |
| TX004 X IRR | 377000-НВ ТХ005 X IRR 1416000-1 | TT TX006 X IRR 44000-  |
| MJ          |                                 |                        |
| TX007 X IRR | 16000-VT                        |                        |
| TOTAL IRR   | 62886000                        |                        |
| GRAND TOTAL | IRR 62886000                    |                        |

Note: The system automatically calculates the total amount.

To insert fare calculation, enter:

TTK/CTHR TK IST Q61.00 446.50TK THR Q61.00 446.50NUC1015.00END ROE1.000000

System response:

TST00001 THR1A0980 SH/08MAY M+1 OD THRTHR Т-1.AMADEUS/BEST 1 IKA TK 875 M 20JUN 0300 OK MHYRT 20JUN 30K 2 O IST TK 878 M 30JUN 0130 OK MHYRT 20JUN 30K IKA FARE F USD 1015.00 EQUIV IRR 42630000 TX001 X IRR 202000-16 TX002 X IRR 350000-IR TX003 X IRR 63000-TR TOTAL IRR 43245000 GRAND TOTAL IRR 43245000 THR TK IST Q61.00 446.50TK THR Q61.00 446.50NUC1015.00END ROE1.000000

Here you may find the most useful entries about TTK.

| Format                                                                             | Task                                                                         |
|------------------------------------------------------------------------------------|------------------------------------------------------------------------------|
| TTK/DTHRTHR                                                                        | Origin/Destination                                                           |
| TTK/BVLIRR1RW                                                                      | Fare basis for all segments                                                  |
| TTK/L1,2/BVLIRR1RW                                                                 | Fare basis for flight segments 1,2                                           |
| TTK/V10AUG15SEP                                                                    | NVB/NVA for all flight segments                                              |
| TTK/VXX15SEP                                                                       | NVA for all flight segments                                                  |
| TTK/L1,4/VXX15SEP                                                                  | NVA for flight segments 1, 4                                                 |
| TTK/A1PC                                                                           | Baggage allowance for all segments                                           |
| TTK/L1,2/A30K                                                                      | Baggage allowance for segments 1,2                                           |
| TTK/FUSD1012.00                                                                    | Fare amount-First issue                                                      |
| TTK/RUSD1012.00                                                                    | Fare amount- Reissue                                                         |
| TTK/RIRR42504000                                                                   | Fare amount- Reissue                                                         |
| TTK/EIRR42504000                                                                   | Equivalent amount                                                            |
| TTK/XIRR20200016/XIRR350000IR                                                      | New tax                                                                      |
| TTK/OIRR453000DE/OIRR1683000RA                                                     | Paid tax                                                                     |
| <b>TTK/T</b> IRR44096000                                                           | Total amount                                                                 |
| TTK/CTHR LH FRA Q120.00 655.00LH THR<br>Q120.00 655.00NUC1550.00END<br>ROE1.000000 | Fare calculation                                                             |
| ТТК/L4Х                                                                            | Change segment 4 to transit                                                  |
| TTK/L4                                                                             | Change segment 4 to stopover                                                 |
| TTK/K142000.00                                                                     | To add or change bankers rate-TTKTransactionK1Mandatory42000.00Banker's rate |
| ТТК/Х3                                                                             | Delete tax 3                                                                 |
| ТТК/ХЗ-О                                                                           | Change new tax number 3 to paid                                              |
| ттк/хз-х                                                                           | Change paid tax number 3 to new                                              |

## **Stopovers and Transfers**

The term transfer refers to a connection. If a one-way itinerary contains more than one segment, or if a round-trip itinerary contains more than two segments, Amadeus assumes a transfer if the duration at a city is within the following:

- Up to 4 hours in the US, Canada, Puerto Rico and Virgin Islands, for wholly domestic fare components.
- The same day in Australia and New Zealand for wholly domestic itineraries.
- Up to 24 hours everywhere else.

The system prices to allow stopovers at all locations, if nothing is specified. However, in some cases you may need to override the stopover assumptions. If you do override, this will be reflected in the following warning added to the pricing display:

#### Stopover/transfer override \*u\*

To mark segment transfer point use option **/SnX** as below:

FXP/S4X

FXP/S4X,6X

To mark segment stopover point use option /SnS as below:

FXP/S3S

FXP/S3S,6S

# **Pricing Options**

You can use these options after FXX or FXP:

| Entry                                       | Explanation                          |
|---------------------------------------------|--------------------------------------|
| FXP/INF                                     | Price Infant passenger               |
| FXP/PAX                                     | Price all non-Infant passenger       |
| FXP/B2                                      | Fare break point                     |
| FXP/B2/B5                                   | Fare break points                    |
| FXP/P3                                      | Specific passenger                   |
| FXP/S5-6                                    | Specific segments                    |
| FXP/S4X                                     | Segment 4 as transit                 |
| FXP/S4X/S6X                                 | Segments 4,6 as transit              |
| FXP/R,FRA.THR                               | Point of sale                        |
| FXP/R,12MAR18                               | Past date pricing                    |
| FXP/R,VC-XY                                 | Validating Carrier                   |
| FXP/L-LRCIR                                 | Pricing by fare basis                |
| FXP/L3,4-MEE2MIR/L5-Y/L6-Y/L7,8-<br>MEE2MIR | Pricing by different fare basis      |
| FXP/RS67 or FXP/RCD                         | Pricing for Senior Citizen passenger |

## **Tax options**

You may use these options to manipulate taxes in fare calculating. The following table contains some example:

| Entry          | Explanation              |
|----------------|--------------------------|
| FXP/R,ET       | Exempt all taxes         |
| FXP/R,ET-AV-IR | Exempt AV,IR taxes       |
| FXP/R,WT       | Withholds all taxes      |
| FXP/R,WT-AV-IR | Withhold specifics taxes |

## **Past Date Pricing**

The past date pricing option allows you to price an itinerary for past date.

Look at the following example:

```
      RP/THR1A0980/THR1A0980
      SH/SU
      7MAY18/1044Z
      QSCDI3

      THR1A0980/9113SH/7MAY18
      1.AMADEUS/MIKE MR
      0255 0540
      1A/E*

      2
      LH 601 T 10JUN 7 IKAFRA HK1
      0255 0540
      1A/E*

      3
      LH 440 T 10JUN 7 FRAIAH HK1
      1
      1000 1345
      1A/E*

      4
      LH7600 T 20SEP 4 IAHFRA HK1
      E
      1810 1115+1
      1A/E*

      5
      LH 600 T 21SEP 5 FRAIKA HK1
      1
      1405 2125
      *1A/E*

      6
      AP THR +98 21 85760 - HELP DESK / ACO
      OFFICE - A
      7
      TK OK07MAY/THR1A0980
```

To price the PNR for 15APR18, enter:

FXP/R,15APR18

## Fare calculation pricing indicators

**HE FCPI** 

The system generates a fail code, or fare calculation mode indicator, when you price or print a ticket. These codes are printed on the ticket, displayed in a ticket image and stored in the **TST**.

The code can be either a letter or number, to indicate how the itinerary priced.

The **TST** indicators can be one the following:

| TST Indicator | Description                               |
|---------------|-------------------------------------------|
| 1             | IATA automatically approved               |
| M,N           | Manually priced                           |
| Т             | Inclusive tour fare, automatically priced |
| F             | Negotiated auto priced fare               |

The following table contains the fail codes, with information on how they are created.

| TST<br>Indicator | Fail<br>code | Message                              | Explanation or entry                                                                         |
|------------------|--------------|--------------------------------------|----------------------------------------------------------------------------------------------|
| М                | V            | Pricing override used                | FXP/R,10DEC17                                                                                |
| 0                | W            | RBD override used                    | FXV2                                                                                         |
| I                | 0            | Automatically priced                 | No special condition                                                                         |
| M,N              | 1            | Manually stored fare                 | You have manually created the TST, or updated it.                                            |
| М                | 4            | Manual manipulation of taxes         | FXP/R,WT                                                                                     |
| 1                | 5            | Not priced at passenger type request | The system did not price<br>the itinerary according to<br>the passenger type you<br>entered. |
| F                | Ν            | Negotiated rates                     | FXP/R,U                                                                                      |

## Example of a ticket image, TST

| TST00001<br>T- | THR1A0980 SH/08 | BMAY IOLD 10MAY18 | 1513 OD THRTHR |
|----------------|-----------------|-------------------|----------------|
| FXP/R,VC-LH    |                 |                   |                |
| 1.AMADEUS/     | MIKE MR         |                   |                |
| 1 IKA LH       | 601 T 10JUN 025 | 55 OK THRCIRW     | 10JUN10JUN 2PC |
| 2 X FRA LH     | 440 T 10JUN 100 | 00 OK THRCIRW     | 10JUN10JUN 2PC |
| 3 O IAH LH 7   | 600 T 20SEP 183 | 10 OK THRCIRW     | 20SEP20SEP 2PC |
| 4 X FRA LH     | 600 T 21SEP 140 | 05 OK THRCIRW     | 21SEP21SEP 2PC |
| IKA            |                 |                   |                |
|                |                 |                   |                |

IATA automatically priced with no special condition

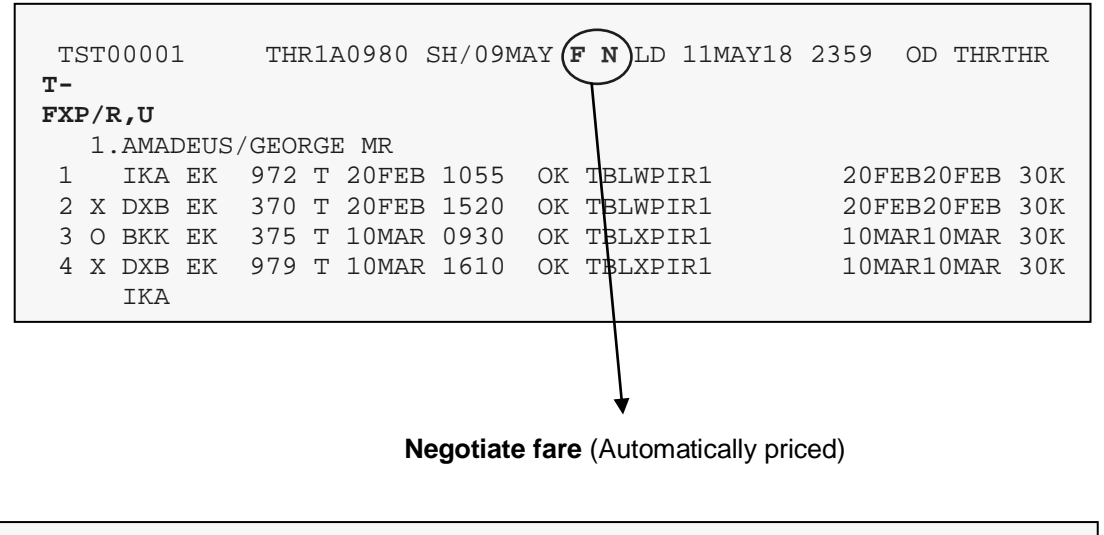

| TST00001<br>T- | THR1A0980 SH/09MA | Y 4 LD 10JUN18 2359  | OD THRTHR |
|----------------|-------------------|----------------------|-----------|
| FXP/R,WT       |                   | $\setminus$          |           |
| 1.AMADEUS/     | /GEORGE MR        | $\backslash$         |           |
| 1 IKA EK       | 976 B 10JUN 0525  | OK BLNESIR1          | 30K       |
| 2 X DXB EK     | 049 B 10JUN 0850  | OK BLWESIR1          | 30K       |
| 3 O MUC EK     | 052 B 28JUN 2235  | OK BLWESIR1          | 30K       |
| 4 X DXB EK     | 971 B 29JUN 0745  | OK BLWES <b>I</b> R1 | 30K       |
| IKA            |                   | \                    |           |

Manual manipulation of taxes (FXP/R, WT)

## Print the TST of PNR displayed

To print the TST of a retrieved PNR enter:

#### WRA/TQT

When there is more than one TST, you must indicate the TST number.

#### WRA/TQT/T1

Take a look to following PNR and system response after WRA entry.

| RP/THR1A0980/THR1A0980<br>THR1A0980/9113SH/9MAY18  | SH/SU | 9MAY18/04232 | Z QXAH8A |  |  |
|----------------------------------------------------|-------|--------------|----------|--|--|
| 1.AMADEUS/GEORGE MR                                |       |              |          |  |  |
| 2 EK 976 B 10JUN 7 IKADXB HK1                      |       | 0525 0715    | *1A/E*   |  |  |
| 3 EK 049 B 10JUN 7 DXBMUC HK1                      | 3     | 0850 1315    | *1A/E*   |  |  |
| 4 EK 052 B 28JUN 4 MUCDXB HK1                      | 1     | 2235 0630+1  | *1A/E*   |  |  |
| 5 EK 971 B 29JUN 5 DXBIKA HK1                      | 3     | 0745 1025    | *1A/E*   |  |  |
| 6 AP THR +98 21 85760 - HELP DESK / ACO OFFICE - A |       |              |          |  |  |
| 7 TK OK09MAY/THR1A0980                             |       |              |          |  |  |
| 8 FE PAX NON-END/FLEX/S2-5                         |       |              |          |  |  |
| 9 FV PAX EK/S2-5                                   |       |              |          |  |  |

#### WRA/TQT/T1

Partial System response:

| **PRINT REQ | QUESTED BY 91 | 13SH FROM | / 09/05/08/18  | 09:18 **       |
|-------------|---------------|-----------|----------------|----------------|
| TST00001    | THR1A0980 S   | H/09MAY   | I 0 LD 10JUN18 | 2359 OD THRTHR |
| T-E         |               |           |                |                |
| FXP/R,VC-EK |               |           |                |                |
| 1.AMADEU    | S/GEORGE MR   |           |                |                |
| 1 IKA EK    | 976 B 10JUN   | 1 0525 ОК | BLWESIR1       | 30K            |
| 2 X DXB EK  | 049 B 10JUN   | I 0850 OK | BLWESIR1       | 30K            |
| 3 O MUC EK  | 052 B 28JUN   | I 2235 OK | BLWESIR1       | 30K            |
| 4 X DXB EK  | 971 B 29JUN   | 1 0745 ОК | BLWESIR1       | 30K            |
| IKA         |               |           |                |                |
| FARE F USD  | 903.00        |           |                |                |
|             |               |           |                |                |

## **Display TST history**

TST history records additions, changes and deletions of current TST and deleted TST. Deleted TST history contains deleted TSTs. TSTs are deleted in the following situations:

- A TST has expired
- A deleted TST entry has been performed
- A manual TST has been created for a passenger who already has a TST
- A passenger's journey has been repriced and a TST for that passenger already exists
- A passenger's name has been canceled from the PNR when a TST exists for that passenger only
- An adult passenger, with an associated infant, has been canceled (the infant TST has been deleted)
- An entire itinerary has been canceled
- Part of an itinerary for which there is a TST has been canceled

The number allocated to a new TST is unique and cannot be reused within the same PNR for another TST. This number allows you to identify the TST for the entire life of the PNR.

When only one TST exists for a PNR, make the following entry to display the TST history:

TTH

If more than one TST exists, this entry displays a TST list or index and you must specify the TST number for which you want to see the history enter, for example:

TTH/T2

| TTH | Transaction code                 |
|-----|----------------------------------|
| /T2 | Slash, TST identifier and number |

## **CHAPTER 7: BEST BUY**

At the end of this chapter, you will be able to:

- 1. Display lower fares
- 2. Find the lowest fare with automatic rebooking
- 3. Display lowest possible fare
- 4. Find the lowest fare with manual rebooking

Amadeus Best Buy pricing enables you to price a PNR with the lowest available fare for a booked itinerary. It checks for lower fares and availability in lower booking class or for lower fares in the same booking class as already booked.

The system suggests only fares that are applicable to the itinerary and the passenger type. It also checks the rule conditions, such as advance purchase, and minimum and maximum stay requirement.

Best Buy can automatically rebook an itinerary in lower booking class, by using the highest access. Alternatively, the system can inform you about lower fares without rebooking, to enable you for checking the suggested fare if it is suitable for the passenger, without changing the PNR.

You can also choose to store, or not to store the pricing response in a TST.

The Amadeus Best Buy functionality consists of the following transactions:

| Entry | Explanation                                                            |
|-------|------------------------------------------------------------------------|
| FXB   | Rebook automatically to the lowest available fare and create a TST     |
| FXR   | Rebook automatically to the lowest available fare without create a TST |
| FXA   | Display a list of lowest available fares                               |
| FXU   | Select a fare after FXA ,rebook and create a TST                       |
| FXL   | Display lowest possible fare and indicate seat availability            |

## Best buy with Automatic Rebooking

If you use the entries FXB and FXR, the system automatically rebooks an itinerary in a class that is lower than the class in the booked itinerary. FXB creates a TST, FXR does not.

The following PNR illustrates the best buy function.

```
RP/THR1A0980/THR1A0980
                                                    SH/SU
                                                                 9MAY18/0550Z
                                                                                        QXG88A
THR1A0980/9113SH/9MAY18
  1.AMADEUS/MIKE MR
   2 LH 601 B 10SEP 1 IKAFRA HK1
                                                                0255 0540
                                                                                   *1A/E*
   3 LH 246 B 10SEP 1 FRAMXP HK1
                                                          1 0730 0840
                                                                                   *1A/E*

      4
      LH
      249
      V
      30SEP
      7
      MXPFRA
      HK1
      1
      1115
      1230

      5
      LH
      600
      V
      30SEP
      7
      FRAIKA
      HK1
      1
      1405
      2025

                                                                                   *1A/E*
                                                                                   *1A/E*
   6 AP THR +98 21 85760 - HELP DESK / ACO OFFICE - A
   7 TK OK09MAY/THR1A0980
```

To find the lowest applicable fare for this itinerary, and store TST, enter:

FXB

System response:

TIINERARY REBOOKEDLAST TKT DTE 12MAY18/10:25 LT in POS - SEE ADV PURCHASEAL FLGT BK T DATE TIME FARE BASISNVB NVA BGTHRXFRA LH 601 T \*T 10SEP 0255 TRCIRIDSEP10SEP 1PMIL LH 246 T \*T 10SEP 0730 TRCIRIDSEP10SEP 1PXFRA LH 249 T \*T 30SEP 1115 TRCIR30SEP30SEP 1PTHR LH 600 T \*T 30SEP 1405 TRCIR30SEP30SEP 1PUSD 590.0010SEP18THR LH X/FRA Q120.00LH MIL Q45.00IRR 2010016NUC590.00END ROE1.000000IRR 350001RXT IRR 452000DE IRR 2132000RA IRR 32600HBIRR 3852000XTIRR 754000IT IRR 50000MJ IRR 138000VTIRR 29183000RATE USED 1USD=42000.0000IRR>PAGE 2/ 3

The system informs you that the itinerary rebooked.

You may view the details of a TST, by entering:

#### TQT

When you retrieve the PNR, you may see that the itinerary has been rebooked.

 RP/THR1A0980/THR1A0980
 SH/SU
 9MAY18/0613Z
 QXG88A

 THR1A0980/9113SH/9MAY18
 1.AMADEUS/MIKE MR
 0255 0540
 \*1A/E\*

 2
 LH 601 T 10SEP 1 IKAFRA HK1
 0255 0540
 \*1A/E\*

 3
 LH 246 T 10SEP 1 FRAMXP HK1
 1
 0730 0840
 \*1A/E\*

 4
 LH 249 T 30SEP 7 MXPFRA HK1
 1
 1115 1230
 \*1A/E\*

 5
 LH 600 T 30SEP 7 FRAIKA HK1
 1
 1405 2025
 \*1A/E\*

 6
 AP THR +98 21 85760 - HELP DESK / ACO
 OFFICE - A
 7
 TK 0K09MAY/THR1A0980

 8
 FE PAX FARE RESTRICTION MAY APPLY/S2-5
 9
 FV PAX LH/S2-5

The new booking class with a lower fare is T.

## **Best Buy with Manual Pricing**

#### HE FXA

If you use the FXA entry, the system displays a list of the lowest available fares for the booked itinerary. You can then choose form this list to make a manual rebooking with the entry FXU (with TST creation).

Here is another PNR to check the FXA entry.

RP/THR1A0980/THR1A0980 SH/SU 9MAY18/0643Z OXJIOA THR1A0980/9113SH/9MAY18 1.AMADEUS/MIKE MR 2.AMADEUS/SARA MRS 3 QR 491 L 100CT 3 IKADOH HK2 0425 0600 \*1A/E\* 4 QR2135 L 100CT 3 DOHLHR HK2 \*1A/E\* 0645 1210 5 QR 004 L 280CT 7 LHRDOH HK2 6 QR 490 L 290CT 1 DOHIKA HK2 4 1415 2359 \*1A/E\* 0055 0329 \*1A/E\* 7 AP THR +98 21 85760 - HELP DESK / ACO OFFICE - A 8 TK TL010CT/THR1A0980

To request a list of lower fare(s), enter:

FXA

System response:

\* FARE BASIS \* DISC \* FARE<IRR> \* MSG \* PSGR \*T \* \* P1-2 \* 38890000 \* \*Y 01 LLIRR1SX \* \* \* P1-2 \* \*Y 02 NLIRR1RX 28432000 03 WJIRPCZX \* \* P1-2 \* 23770000 \* \*Y \*1-3\*FARE VALID FOR E TICKET ONLY \*1-3\*TICKET STOCK RESTRICTION PAGE 1/1 >

As a follow-up entry, you may request:

- FQN Fare rule information
- FQQ Fare details
- FQH Vertical fare calculation

## **Display the Lowest Applicable Fare**

#### HE FXL

You may use the entry **FXL** to display the lowest possible fare for an itinerary. The system will advise about seat availability through an information message at the top of the display.

There is no follow-up entry to rebook the itinerary.

Take a look to the following PNR.

| RP/THR1A0980/THR1A0980                             | SA/SU 13JAN16/0637Z 26L9JB |  |  |  |
|----------------------------------------------------|----------------------------|--|--|--|
| THR1A0980/7044SA/13JAN16                           |                            |  |  |  |
| 1.AMADEUS/JACK MR(INF/WILL/10DE                    | C15)                       |  |  |  |
| 2.AMADEUS/GRACE(CHD/25APR10)                       |                            |  |  |  |
| 3 OS 872 Q 20FEB 6 IKAVIE HK2                      | 0250 0350 0600 *1A/E*      |  |  |  |
| 4 OS 071 Q 20FEB 6 VIEYYZ HK2                      | 0930 1030 1430 *1A/E*      |  |  |  |
| 5 OS 072 Q 01MAR 2 YYZVIE HK2                      | 1705 1 1805 0840+1 *1A/E*  |  |  |  |
| 6 OS 871 Q 02MAR 3 VIEIKA HK2                      | 1910 2010 0300+1 *1A/E*    |  |  |  |
| 7 AP THR +98 21 85760 - HELP DESK / ACO OFFICE - A |                            |  |  |  |
| 8 TK TL15JAN/1200/THR1A0980                        |                            |  |  |  |
| 9 SSR CHLD OS HK1 25APR10/P2                       |                            |  |  |  |
| 10 SSR INFT OS HK1 AMADEUS/WILL                    | 10DEC15/S3/P1              |  |  |  |
| 11 SSR INFT OS HK1 AMADEUS/WILL 10DEC15/S4/P1      |                            |  |  |  |
| 12 SSR INFT OS HK1 AMADEUS/WILL 10DEC15/S5/P1      |                            |  |  |  |
| 13 SSR INFT OS HK1 AMADEUS/WILL                    | 10DEC15/S6/P1              |  |  |  |

To display the lowest possible fare, enter:

FXL

System response:

| LOWEST PRICE IS AV                                                                             | AILABLE |    |                  |          |          |  |
|------------------------------------------------------------------------------------------------|---------|----|------------------|----------|----------|--|
| PASSENGER                                                                                      | PTC     | NP | FARE <irr></irr> | TAX      | PER PSGR |  |
| 01 AMADEUS/GRACE                                                                               | CH      | 1  | 34902000         | 5039000  | 39941000 |  |
| 02 AMADEUS/JACK *                                                                              | ADT     | 1  | 39816000         | 5039000  | 44855000 |  |
| 03 AMADEUS/WILL                                                                                | IN      | 1  | 1974000          | 1274000  | 3248000  |  |
|                                                                                                | TOTALS  | 3  | 766920001        | L1352000 | 88044000 |  |
| 1-3 LAST TKT DTE 12MAY18/11:30 LT in POS - SEE ADV PURCHASE<br>1-3 2100000 IRR PENALTY APPLIES |         |    |                  |          |          |  |
| >                                                                                              |         |    |                  | E        | PAGE 2/2 |  |

Or sometimes response:

LOWEST SOLD OUT//TRY WAIT LIST

As a follow-up entry, you may request:

- FQN Fare rule information
- FQQ Fare details
- FQH Vertical fare calculation